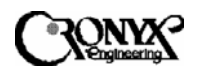

# СИСТЕМА ДОСТУПА MSDSL CAPSPAN5000 Исполнение для монтажа в стойку

Руководство пользователя

Версия 2.1. 05.11.02

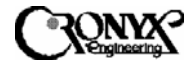

## Оглавление

| Система доступа MSDSL CAPSPAN5000. Краткое изложение      | 3  |
|-----------------------------------------------------------|----|
| Глава 1. Описание изделия                                 | 5  |
| Глава 2. Общий обзор системы                              | 10 |
| Глава 3. Способы применения                               | 17 |
| Глава 4. Установка                                        | 21 |
| Глава 5. Настройка и эксплуатация модуля MIU/CID          | 32 |
| ПРИЛОЖЕНИЕ А. Назначение выводов интерфейсных разъемов    | 75 |
| ПРИЛОЖЕНИЕ В. Определения акронимов                       | 78 |
| ПРИЛОЖЕНИЕ С. Настройка интерфейса Ethernet Remote Bridge | 79 |

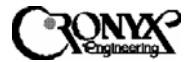

## Система доступа MSDSL CAPSPAN5000 Краткое изложение

Сегодняшние потребности в высокоскоростном доступе к сетевым данным определяются такими требовательными к пропускной способности прикладными задачами, как доступ в Интернет, удаленный доступ к ЛВС, организация телеконференций, совместное использование рабочих групп и данных, дистанционное присутствие, а также многочисленные службы цифрового видео.

Сгопух Engineering проектирует, разрабатывает и продает системы передачи данных, основанные на технологии Цифровой абонентской линии (DSL) для кабельных сетей. Они поддерживают все современные скорости передачи данных, начиная от 64 кбит/с и заканчивая симметричной и асимметричной передачей голоса, изображения и данных со скоростью нескольких Мбит/с по одной-единственной медной паре. Системы доступа Сгопух связывают локальные сети предприятий и провайдеров сетевых услуг через частные и общедоступные сети параллельно абонентскому каналу – соединению между клиентом и первым узлом сети.

Растущие потребности в высокоскоростной передаче данных делают кабельные сети отличным решением. Системы Cronyx CAPSPAN5000 обеспечивают скорость передачи данных по одной медной паре, которая более чем в два раза превышает пропускную способность существующей кабельной сети.

Системы Cronyx CAPSPAN5000 дают возможность передавать данные со скоростью дуплексных линий и каналов T1/E1, а также с дробными скоростями (до 2,048 Мбит/с) по одной паре проводов длиной свыше 4.3 км (14000 футов) при использовании проводов 24 AWG. Изделия CAPSPAN5000 позволяют заменить устаревшие технологии четырехпроводных стандартных и дробных каналов T1/E1 на самые современные технологии, которые обеспечивают как экономию средств, так и увеличенный радиус действия (свыше 4.3 км или 14000 футов с возможностью использования проводов разного сортамента).

Система доступа CAPSPAN5000 позволяет использовать различные варианты интерфейса как в центральном офисе, так и в помещении клиента. В число поддерживаемых интерфейсов входят V.35, Ethernet Remote Bridge (порт 10 BaseT), RS-449/EIA-530 и G.703.

## CAPSPAN5000/R Copyright © 2002 Кроникс

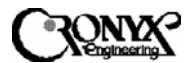

Компания Cronyx предлагает симметричные системы доступа MSDSL, специально рассчитанные на конфигурации с поддержкой различных каналов связи. Система доступа CAPSPAN5000, предназначенная для работы с одной парой, обеспечивает высокоскоростную передачу данных по одной паре проводов, поддерживая регулируемые (скорость передачи/радиус действия) или программируемые скорости передачи от 64 кбит/с до 2,048 Мбит/с.

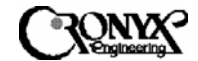

## Глава 1 Описание изделия

### 1.1 Введение

Система доступа MSDSL CAPSPAN5000 обеспечивает высокоскоростной доступ к данным по одной паре медных проводов. Данная система способна передавать сигнал канала E1 со скоростью до 2,048 Мбит/с без помощи повторителя на расстояние свыше 7 км (по кабелю сортамента 24) с частотой ошибок по битам менее 10<sup>-7</sup>.

Применяя технологию передачи MSDSL, система доступа к сети MSDSL CAPSPAN5000 позволяет получить качество оптоволоконной передачи при использовании одной-единственной пары медных проводов. С более длинным медным проводом меньшего диаметра можно добиться большего радиуса действия.

### 1.2 Взаимодействие изделий

Центральный офис (СО) системы CAPSPAN5000 для монтажа в стойку включает одно шасси, оснащенное одним модулем управления (MIU) и модемами MSDSL (MTU), число которых может доходить до 15. При использовании в сочетании с линейной платой удаленного терминала (RT) системы CAPSPAN5000 для монтажа в стойку или настольным модемом данное устройство обеспечивает передачу данных без помощи повторителя со скоростью до 2,048 Мбит/с по одной паре неприспособленных медных проводов. Скорость передачи может автоматически регулироваться для синхронизации на максимально возможных скоростях (см. таблицу 1) в зависимости от расстояния между локальными и удаленными устройствами (см. таблицу 1). В качестве альтернативы можно использовать скорость передачи данных, установленную программным путем на любую из доступных скоростей Nx64 кбит/с, где N – любое число от 1 до 32.

Copyright © 2002 Кроникс

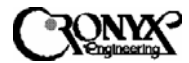

| Пропуск-<br>ная спо-<br>собность<br>канала | Величин<br>а<br>полезно<br>й<br>нагрузк<br>и | Расстоя-<br>ние для<br>провода<br>сорта-<br>мента 24 | Скорост<br>ь<br>передач<br>и<br>символо<br>в | Скорость<br>передачи<br>информа-<br>ции | Совокупност<br>ь | Мощност<br>ь<br>передачи           | Полоса<br>про-<br>пускания | Полное<br>со-<br>противле<br>ние<br>канала |
|--------------------------------------------|----------------------------------------------|------------------------------------------------------|----------------------------------------------|-----------------------------------------|------------------|------------------------------------|----------------------------|--------------------------------------------|
| (кбит/с)                                   | (кбит/с)                                     | (метры)                                              | (кбоды)                                      | (биты/бод)                              |                  | (дБ<br>относи-<br>тельно 1<br>мВт) | (кГц)                      | (Ом)                                       |
| 144                                        | 128                                          | 8800                                                 | 72                                           | 2                                       | 8-CAP            | 7,4                                | 4-86,8                     | 135                                        |
| 272                                        | 256                                          | 8500                                                 | 90,6                                         | 3                                       | 16-CAP           | 8,3                                | 4-108,3                    | 135                                        |
| 400                                        | 384                                          | 7900                                                 | 133                                          | 3                                       | 16-CAP           | 9,7                                | 4-157                      | 135                                        |
| 528                                        | 512                                          | 7600                                                 | 176                                          | 3                                       | 16-CAP           | 11,7                               | 4-206,4                    | 135                                        |
| 784                                        | 768                                          | 6200                                                 | 261                                          | 3                                       | 16-CAP           | 12,9                               | 4-304,2                    | 135                                        |
| 1040                                       | 1024                                         | 5900                                                 | 260                                          | 4                                       | 32-CAP           | 12,9                               | 4-303                      | 135                                        |
| 1552                                       | 1536                                         | 5200                                                 | 310                                          | 5                                       | 64-CAP           | 13,0                               | 4-306,5                    | 135                                        |
| 2064                                       | 2048                                         | 4500                                                 | 344                                          | 6                                       | 128-CAP          | 13,0                               | 4-399,6                    | 135                                        |

## Таблица 1. ХАРАКТЕРИСТИКА MSDSL

\* Расстояние, рассчитанное для кабеля сортамента 24 при отсутствии помех

### 1.2.1 Принцип работы

Ниже показана архитектура системы CAPSPAN5000 для монтажа в стойку.

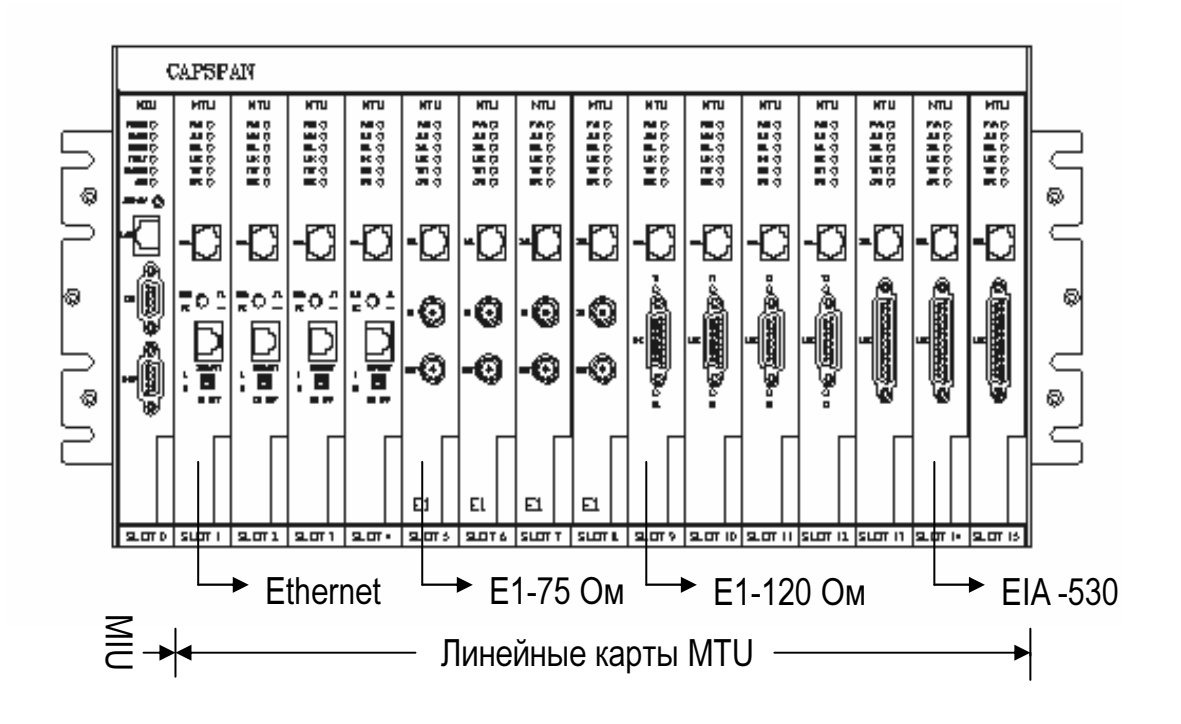

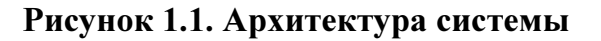

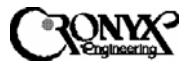

В обычном или дробном режиме E1 оборудование (т.е. маршрутизатор или офисная ATC) на удаленной стороне передают данные с полной или дробной скоростью E1 на порт данных G.703 удаленного модема (MTU-R) системы CAPSPAN5000 настольного типа или для монтажа в стойку. CAPSPAN5000 порождает оцифрованный поток данных, который передается по одной медной паре на линейный порт соответствующего локального модема (MTU-C) системы CAPSPAN5000 для монтажа в стойку. Затем модем MTU-C направляет поток данных на коммутатор или иное оборудование, располагающееся в центральном офисе, для передачи по назначению.

### 1.2.2 Регулировка скорости передачи

На модуле MIU величина полезной нагрузки может устанавливаться как вручную, так и автоматически. При автоматической регулировке величина полезной нагрузки может автоматически понижаться с самого высокого значения до тех пор, пока не будет найдена максимальная скорость, при которой синхронизация устройством, возможна с удаленным что позволяет максимизировать скорость передачи данных и дальность действия. Если выбрана ручная регулировка, скорость передачи данных по каналу зависит от того, какая фиксированная скорость требуется. Используя интерфейсы V.35, RS-449, EIA-530 или порт данных 10BaseT, система MSDSL CAPSPAN5000 может поддерживать скорости передачи данных без разделения каналов до 2,048 Мбит/с.

#### 1.2.3 Системный интерфейс линейных плат

Система CAPSPAN5000 поддерживает три типа интерфейсов модемов МТU. Каждый из интерфейсов предоставляет различные высокоскоростные цифровые интерфейсы, в число которых входят, Ethernet Remote Bridge (порт 10 BaseT), EIA-530/RS-449/V.35 и G.703. Настраиваемые параметры, системные аварийные сигналы, средства диагностики и предыстория состояний канала передачи различаются в зависимости от типа интерфейса.

### 1.2.3.1 Ethernet Remote Bridge

Модемы MTU системы CAPSPAN5000 оснащены интерфейсом Ethernet Remote Bridge. Мост Ethernet Remote Bridge (Стандарт IEEE 802.3) включает два порта, один из которых соединяется с локальной сетью Ethernet со скоростью 10 Мбит/с, а другой – с портом MSDSL, который подключен к глобальной сети со скоростью до 2,048 Мбит/с. Данный мост позволяет соединить отдельный компьютер или ЛВС Ethernet с сетью через систему CAPSPAN5000.

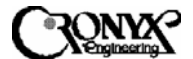

1.2.3.2 EIA-530/RS-449 и V.35

Модемы MTU системы CAPSPAN5000 поддерживают интерфейсы V.35, RS-449 и EIA-530. Эти интерфейсы имеют сходные характеристики, перечисленные ниже.

- V.35, RS-449 и EIA-530 являются синхронными высокоскоростными интерфейсами цифрового типа. Для передачи данных и управляющих сигналов такие интерфейсы используют несколько проводов.
- Интерфейсы V.35, RS-449 и EIA-530 используют два синхронизирующих сигнала, генерируемые DCE-устройством и передаваемые на DTEустройство. Синхронизирующие сигналы для данных интерфейсов приведены в Приложении А.
- Разъемы ввода-вывода. Списки назначения штырьковых выводов для этих интерфейсных разъемов приведены в Приложении А.
- Интерфейс RS-449 использует интерфейсный модуль EIA-530 в сочетании с переходным кабелем, который позволяет совместить разъемы DB25 и DB37.
- Интерфейс V.35 использует интерфейсный модуль EIA-530 в сочетании с переходным кабелем, который позволяет совместить разъемы DB25 и M34F.

## 1.2.3.3 G.703

Интерфейс G.703 (E1) модема МТU системы CAPSPAN5000 использует для передачи цифровых данных две пары (четыре провода). Данный интерфейс передает данные с полной скоростью канала E1 (2,048 Мбит/с) или с любой доступной дробной скоростью E1. Тактовый сигнал E1 либо синхронизируется по сети (CO), либо восстанавливается системой CAPSPAN5000 (центральным обрабатывающим элементом). Если система MSDSL CAPSPAN5000 оснащена интерфейсом G.703 (E1), ее можно настроить следующим образом:

- Выбрать соответствующий режим кадрирования: без цикловой структуры или с цикловой структурой G.704 (PCM31).
- Включить или отключить контроль при помощи циклического избыточного кода (CRC4).
- Выбрать вставку или обход кадрирующего байта (канального интервала 0).
- Активировать соответствующие канальные интервалы в дробном режиме.

## 1.3 Физическое описание

Модель CAPSPAN5000 для монтажа в стойку, показанная на Рисунке 1.1, представляет собой систему, которая может быть смонтирована в стандартной 19-дюймовой или 23-дюймовой стойке. Габариты стойки составляют 438 мм в

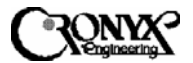

ширину, 220 мм в высоту и 320 мм в глубину, что позволяет разместить в высоту примерно 5 устройств. Когда ни один из 16 разъемов не занят, система весит приблизительно 5 кг. Она может включать до 15 модемов МТU и один модуль MIU. Каждый из различных типов модемов МTU может быть вставлен в любой из 15 имеющихся разъемов. При этом модуль MIU можно вставить только в разъем 0.

1.4 Управление системой

Управлять работой системы CAPSPAN5000 можно как с помощью терминала или компьютера, подключенных к порту CID на модуле MIU, так и с помощью дополнительной станции управления сетью (NMS) MSDSL CRONYX, подключенной к порту SNMP/LAN с задней стороны шасси. Данная функция обеспечивает следующие возможности:

- Задавать или изменять рабочие параметры системы, а также
- Выводить информацию о состоянии и аварийных сигналах системы.

## 1.4.1 Взаимодействие с внешними компьютерами

Модуль MIU включает порт RS-232, помеченный как CID и предназначенный для подключения к терминалу на скорости 9600 бод, без контроля по четности, с передачей 1 стопового бита и 8 информационных. Подробные инструкции по работе с данным контрольным портом содержатся в главе 5.

## 1.4.2 Соединение со станцией управления сетью (NMS)

Осуществлять управление системой CAPSPAN5000 можно с помощью станции управления сетью MSDSL компании CRONYX: локально через интерфейс SNMP/LAN или дистанционно через интерфейс SNMP/PPP. За дополнительной информацией обратитесь к руководству по эксплуатации станции управления сетью MSDSL.

## 1.4.3 Управление несколькими шасси

Система CAPSPAN5000 имеет на задней панели интерфейс управления несколькими шасси. Если идентификаторы модулей MIU каждого из шасси заданы правильно и являются уникальным в пределах данной группы, можно связать между собой до 4 шасси и управлять ими через порты CID, SNMP/LAN или SNMP/PPP на главном модуле MIU. Главным является тот модуль MIU, которому присвоен идентификатор "ноль".

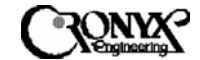

## Глава 2 Общий обзор системы

## 2.1 Общие сведения

В следующем разделе описываются система доступа CAPSPAN5000, передача данных по технологии DSL, мониторинг работы и настройка, управление аварийным оповещением, диагностика и распространенные способы применения.

#### 2.2 Описание системы

Типичная система доступа MSDSL CAPSPAN5000 состоит из системы CAPSPAN5000 на стороне клиента, сопряженной с линейной платой (MTU) CAPSPAN5000 в центральном офисе по симметричной цифровой абонентской линии передачи данных. Данная система передает данные по одной паре медных проводов симметрично, с одинаковой скоростью в обоих направлениях.

Система доступа CAPSPAN дает возможность существующим и новым телефонным компаниям быстро и экономно предоставлять своим клиентам высокоскоростной доступ. Удовлетворяя растущие потребности в услугах высокоскоростной передачи данных, система CAPSPAN5000 CRONYX обеспечивает скорость передачи данных по одной медной паре, которая более чем в два раза превышает пропускную способность существующей кабельной сети. Система доступа MSDSL CAPSPAN5000 для одной пары повышает производительность сети и предоставляет необходимую гибкость, обеспечивая автоматическую регулировку скорости передачи данных (см. таблицу 1).

Вся система CAPSPAN5000 целиком включает удаленные системы, которые соединены с модемами МТU и могут настраиваться и управляться с помощью терминала типа VT-100, подключенного к устройству через порт CID на модуле MIU.

## 2.3 Передача данных по технологии MSDSL

Сегодняшние потребности в высокоскоростном доступе к сетевым данным определяются такими требовательными к пропускной способности прикладными задачами, как доступ в Интернет, удаленный доступ к ЛВС, организация телеконференций, совместное использование рабочих групп и данных, дистанционное присутствие, а также многочисленные службы цифрового видео. Данные прикладные задачи с большим объемом передаваемой информации подвергают огромной нагрузке самое жизненно важное соединение

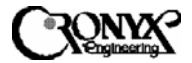

между клиентом и первым узлом сети – абонентский канал. Для удовлетворения указанной потребности в более высокой пропускной способности и минимизации "узких мест" в абонентском канале в индустрии телекоммуникаций были разработаны несколько новых технологий, наиболее важной из которых является передача данных по Цифровой абонентской линии (DSL).

Большинство типов DSL были разработаны для решения различных прикладных задач; самым распространенным из этих типов является Высокоскоростная цифровая абонентская линия (HDSL), в которой используются две пары медных проводов. Для работы абонентского канала длиной 2.7 км (9000 футов) с традиционным оборудованием E1 требуются два трансивера и два повторителя. Для работы такого же канала с HDSL потребуются только два трансивера – по одному на каждом из концов канала. Однако, при этом также будут нужны две пары медных проводов.

Медные провода в настоящее время являются самой распространенной средой передачи данных в мире, особенно в абонентских каналах, и технология HDSL поддерживает передачу и прием цифровых данных со скоростями до 1,024 Мбит/с одновременно в обоих направлениях по одной паре медных проводов. Система MSDSL CRONYX позволяет удовлетворить потребности как в высокой пропускной способности, так и в эффективном использовании существующей кабельной сети, сочетая применение новейшей технологии MSDSL для передачи и приема данных со скоростями 64 кбит/с и выше на расстоянии до 8.8 км (29000 футов), а также использование всего одной пары медных проводов сортамента 24.

Поскольку при использовании технологии MSDSL требуется только одна пара медных проводов, пропускная способность инфраструктуры абонентского канала резко увеличивается. Поддержка различных скоростей передачи данных системой доступа MSDSL CAPSPAN5000 обеспечивает необходимую гибкость для поставщиков услуг, которые начинают развертывание цифровых служб.

### 2.4 Мониторинг работы в реальном времени

Система предоставляет возможность всестороннего мониторинга своей работы в реальном времени без ущерба для функциональности. Постоянно ведется отслеживание передачи данных DSL и параметров интерфейсных портов. Доступны текущие и накапливаемые (исторические) данные, которые призваны помочь в выявлении источников проблем при устранении неисправностей.

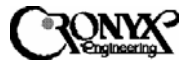

## 2.4.1 Отслеживаемые параметры

*Signal/Noise Ratio (Отношение сигнал/шум).* Это параметр передачи данных DSL, измеряемый в дБ и показывающий отношение сигнал/шум (S/N) в точке приема. Величина отношения сигнал/шум показывается на экране состояния и обновляется каждую секунду.

**DSL CRC-6 (CRC-6 линии DSL).** Это 6-битное слово в каждом кадре DSL, которое представляет собой результат подсчета всех битов в данном кадре, за исключением слова цикловой синхронизации (FAW) и самого 6-битного слова проверки с помощью циклического избыточного кода (CRC). Любое несовпадение в точке приема между полученным словом CRC-6 и результатом вычислений, основанных на полученных данных в кадре, указывает на то, что один или несколько битов за данную секунду были получены с ошибкой, и эта секунда считается секундой, в течение которой были ошибки (ES).

**DSL Sync Loss (Потеря синхронизации DSL).** Для обеспечения правильной синхронизации между трансиверами DSL в каждом кадре генерируется синхронизирующее слово. Потеря синхронизации объявляется тогда, когда один или несколько битов в пяти последовательных синхронизирующих словах распознаются с ошибкой. Когда это происходит, вся секунда данных признается недействительной секундой (UAS).

2.4.2 Исторические отчеты

На основании выявленных параметров рассчитываются следующие производные параметры работы.

*Error Seconds (ES) (Секунды, в течение которых были ошибки):* секунды, в течение которых была обнаружена, по меньшей мере, 1 ошибка CRC-6.

*Sever Error Seconds (SES) (Секунды серьезных ошибок):* секунды, в течение которых было обнаружено, по меньшей мере, 150 ошибок CRC-6.

*Unavailable Seconds (UAS) (Недействительные секунды):* секунды, в течение которых произошло одно или несколько событий потери синхронизации.

Итоговые суммы по этим параметрам показываются на консоли (см. главу 5, "Настройка и эксплуатация").

2.4.3 Данные о состоянии

Помимо исторических отчетов, система CAPSPAN5000 обеспечивает вывод текущих показаний состояния через порт управления (CID). В меню Status (Состояние) показываются величина отношения сигнал/шум, а также потеря

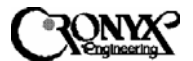

синхронизации и ошибочные проверки с помощью циклического избыточного кода. Для синхронных интерфейсов, таких как V.35, отображается состояние синхронизации и управляющих сигналов. Для интерфейса G.703 показываются (при их наличии) такие параметры состояния, как битовая ошибка кадра, потеря несущей, yellow alarm и потеря синхронизации.

#### 2.5 Настройка интерфейса

Изменение параметров производится с помощью интерфейса CID; для выбора параметров используется меню Configuration (Настройка).

#### 2.6 Тип интерфейса

Модемы MTU системы CAPSPAN5000 сконфигурированы как DCEустройства и снабжены гнездовым разъемом. В приложении А приводится список всех сигналов, номеров штырьковых выводов и соответствующих направлений передачи для различных интерфейсов.

#### 2.7 Управление аварийным оповещением

Система CAPSPAN5000 включает сигнальное устройство для оповещения о наличии проблем как с оборудованием для передачи данных DSL, так и с интерфейсом по данным. Для линии DSL при потере синхронизации аварийное оповещение активируется независимо от интерфейсов доступа.

Loss of Sync (Потеря синхронизации). Данный аварийный сигнал указывает на то, что оборудование не в состоянии осуществлять передачу данных до тех пор, пока система CAPSPAN5000 не сможет выполнить ресинхронизацию. Такое состояние всегда считается аварийным. Аварийная индикация отображается как локальная и удаленная потеря синхронизации.

Для интерфейса G.703 будет сообщаться о многочисленных аварийных состояниях (при их наличии):

- Sync Loss (Потеря синхронизации)
- Frame Bit Error (Битовая ошибка кадра)
- BPV Detected (Нарушение биполярности сигнала)
- Rev All Ones (Приняты все единицы)
- CRC Error (Ошибка проверки с помощью циклического избыточного кода)
- · Carrier Loss (Потеря несущей)

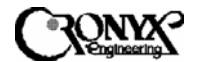

#### 2.8 Диагностика

В дополнение к мониторингу работы в реальном времени без ущерба для функциональности, о котором шла речь в разделе 2.4, система CAPSPAN5000 предусматривает проведение диагностического тестирования с остановкой оборудования. Для этого система CAPSPAN5000 имеет три режима кольцевой проверки.

### 2.8.1 Кольцевая проверка локального интерфейса

В этом режиме сигнал, полученный от локального интерфейса, заворачивается обратно как можно ближе к интерфейсу. Этот способ позволяет эффективно отключить систему CAPSPAN5000 от локального оборудования с тем, чтобы можно было протестировать данное оборудование и соединительный кабель ввода-вывода. Данный режим аналогичен методу Цифрового шлейфа, который используется в модемах (см. рисунок 2.1). Такая кольцевая проверка соответствует выбору в направлении Maintenance\DTE Loopback\ToUSER (Обслуживание\Кольцевая проверка терминального оборудования\К пользователю).

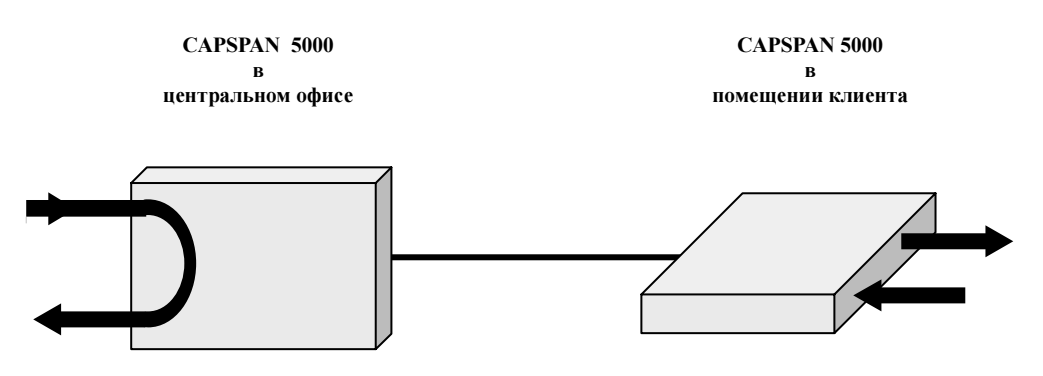

Рисунок 2.1. Кольцевая проверка локального интерфейса

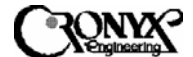

## 2.8.2 Кольцевая проверка DSL

Сигнал, полученный от интерфейса DSL, обрабатывается системой CAPSPAN5000 и возвращается на линейный порт DSL (см. рисунок 2.2). Такая кольцевая проверка соответствует выбору в направлении Maintenance\DTE Loopback\ToDSL (Обслуживание\Кольцевая проверка терминального оборудования\K DSL).

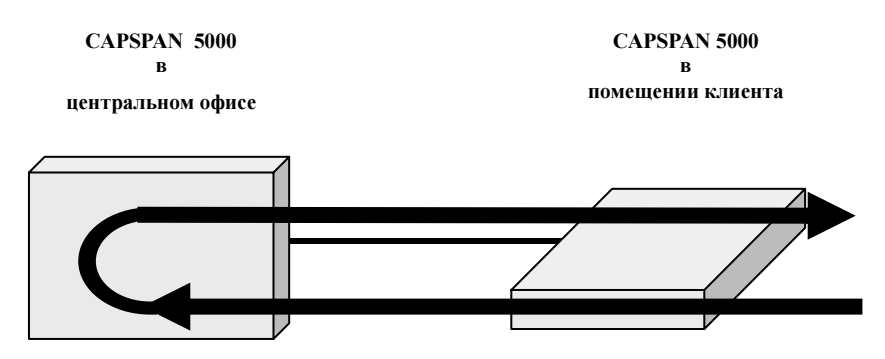

#### Рисунок 2.2. Кольцевая проверка локального интерфейса DSL

#### 2.8.3 Кольцевая проверка удаленного интерфейса

В этом режиме сигнал, полученный от локального интерфейсного порта, проходит через всю систему CAPSPAN5000 и заворачивается рядом с интерфейсным портом удаленного устройства. Данный режим позволяет протестировать всю систему и аналогичен методу Удаленного цифрового шлейфа, который используется в модемах (см. рисунок 2.3). Такая кольцевая проверка соответствует выбору в направлении Maintenance\RmtDTE Loopback (Обслуживание\Кольцевая проверка удаленного терминального оборудования).

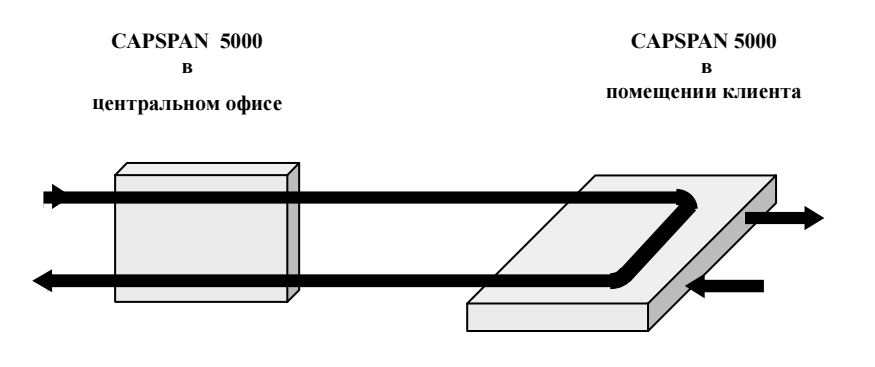

Рисунок 2.3. Кольцевая проверка удаленного интерфейса

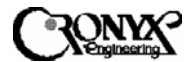

При активации любого из этих режимов работа системы прерывается. В частности, кольцевая проверка локального интерфейса MSDSL разрывает канал, что вызывает потерю синхронизации системой. После деактивации такой кольцевой проверки происходит повторная инициализация системы.

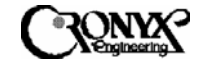

## Глава 3 Способы применения

Модем МТU системы CAPSPAN5000 CRONYX предоставляет в распоряжение пользователей несколько вариантов интерфейса. Данные варианты интерфейса помогают поставщикам услуг удовлетворять запросы своих клиентов в отношении таких прикладных задач, как синхронные каналы E1/FE1, V.35 и сети Ethernet. В типовых конфигурациях эти изделия позволяют быстро решить задачу подключения большого числа абонентов при высоких скоростях передачи данных. В нерегулируемой среде данные изделия помогают вывести технологии Интернета, интрасетей и других новых услуг на рынки университетских сетей и поставщиков услуг Интернета. Приведенные ниже примеры показывают получить разнообразие применения, способов которое можно при использовании доступа MSDSL CAPSPAN5000. Показанные системы конфигурации – это всего лишь пример многочисленных комбинаций интерфейсных модулей. Постоянно ведется добавление новых И совершенствование имеющихся вариантов интерфейса системы доступа CAPSPAN5000 с тем, чтобы обеспечить высокоскоростной доступ из глобальной сети ко всем типам оборудования телекоммуникаций и передачи ланных.

3.1 Канал Е1 дальнего действия на одной паре

Изделия CAPSPAN5000 (с интерфейсом G.703) заменяют четырехпроводную систему передачи данных, позволяя вдвое повысить эффективность использования медной линии и в то же время увеличить дальность действия с расстояния менее 2.7 км (9000 футов) до 3.3 км (11000 футов) и более. Соответствующая конфигурация показана на рисунке 3.1.

CAPSPAN5000/R

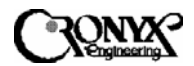

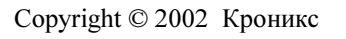

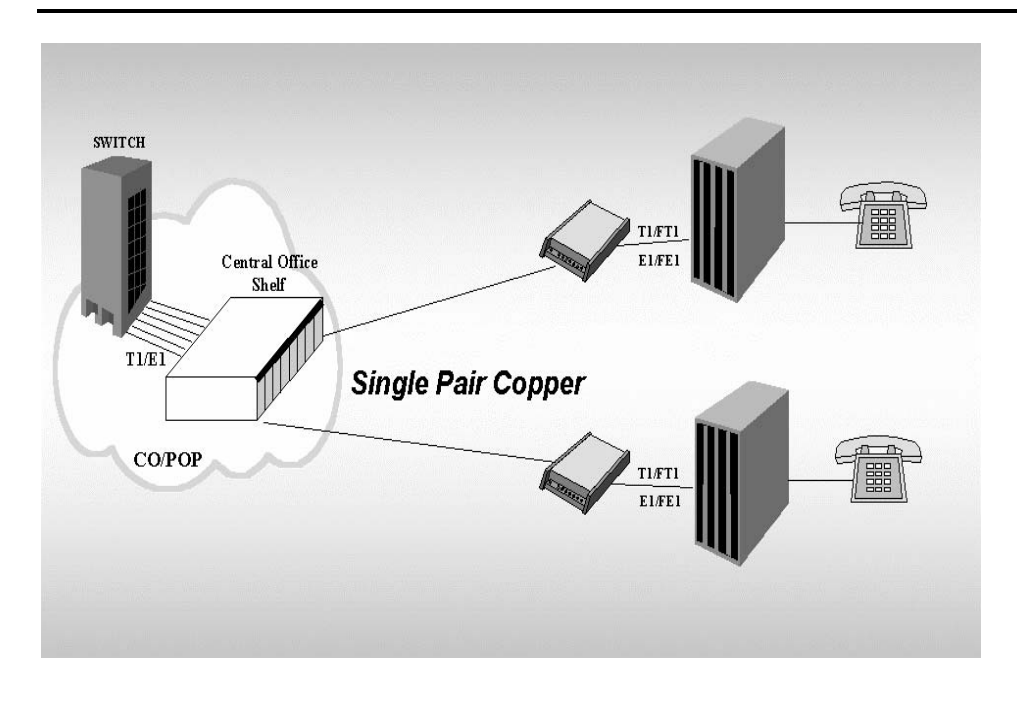

## Рисунок 3.1. Система CAPSPAN5000 с каналами E1, T1 позволяет заменить четырехпроводные системы на двухпроводные

Интерфейс E1 (G.703) обеспечивает стандартную скорость передачи данных, где бы ни развертывался или проектировался сервис обычного или дробного каналов E1.

3.2 Быстрые синхронные интерфейсы

Система CAPSPAN5000 обеспечивает наличие быстрого синхронного интерфейса V.35. С задней стороны устройства имеется разъем M34F, V.35, предназначенный для подключения к выбранному синхронному интерфейсу.

Подобные интерфейсные V.35 облегчают модули выполнение новых прикладных задач, таких как телеконференцсвязь и дистанционное присутствие. Интерфейс V.35 можно использовать вместе с интерфейсами обычного или дробного каналов Е1 для сквозной передачи данных. В число типичных способов применения передача видео MPEG-качества, входят видеоконференцсвязь, дистанционное присутствие и ускоренная передача файлов.

CAPSPAN5000/R Copyright © 2002 Кроникс

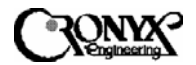

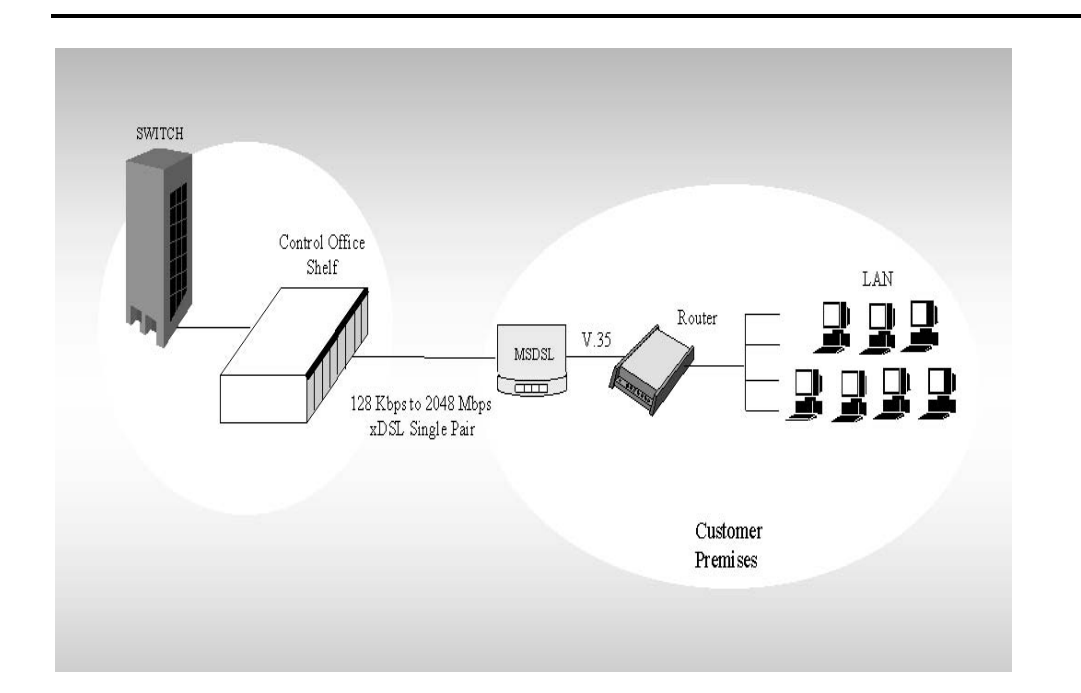

## Рисунок 3.2. Доступ к интерфейсу V.35 с помощью системы CAPSPAN5000

## 3.3 Выбираемые скорости передачи данных

Интерфейсы системы CAPSPAN5000 позволяют выбирать скорость передачи данных программным путем из набора дробных скоростей полосы E1, устанавливая нужную скорость с назначенного устройства в центральном офисе. Модуль V.35 системы CAPSPAN5000 может быть запрограммирован на самые разнообразные дробные скорости полосы E1 либо установлен на автоматический выбор самой большой из доступных скоростей.

В число соответствующих способов применения входят программируемая ретрансляция кадров, передача данных на офисные АТС по линии E1 с разделением каналов, предоставление полосы по требованию для телеконференцсвязи, распределенный доступ к командам и Интернету.

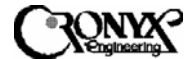

## 3.4 Пакетный интерфейс: сети Ethernet

Доступ к сети Ethernet реализован в виде удаленного моста Ethernet (стандарт 802.3). При использовании отдельной рабочей станции можно напрямую соединить порт Ethernet системы CAPSPAN5000 с персональным компьютером. Или же порт Ethernet системы CAPSPAN5000 может соединяться с локальной сетью Ethernet и использоваться в качестве многопользовательского удаленного моста Ethernet, как показано на рисунке 3.3.

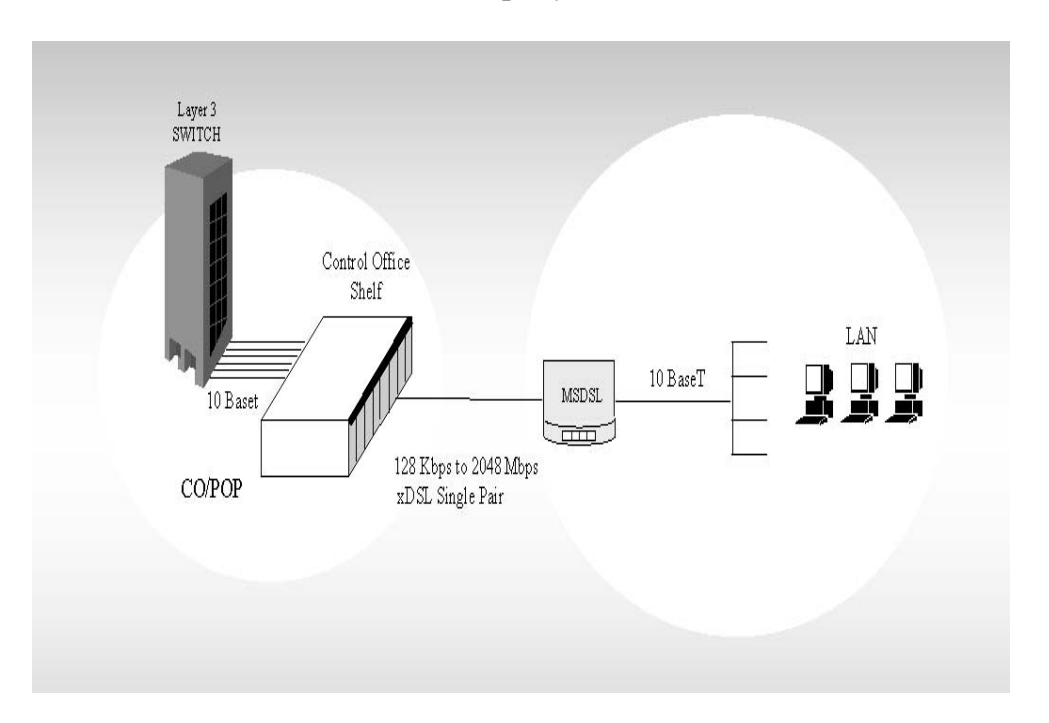

## Рисунок 3.3. Доступ к локальной сети с помощью удаленного моста Ethernet системы CAPSPAN5000

Способов применения удаленного подключения к сети Ethernet столь же много, сколь много используется систем для решения коммерческих задач, и такое же подключение применяется столь повсеместно. насколько широко распространены локальные сети. В качестве примеров можно привести услуг Интернета, университетские сети, поставщиков дистанционную обработку данных и службы передачи изображения.

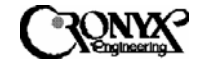

## Глава 4 Установка

## 4.1 Общие сведения

Следующий раздел поможет Вам понять процедуру установки системы доступа для монтажа в стойку CAPSPAN5000. Ознакомившись с этими темами, вы, несомненно, будете лучше знать систему CAPSPAN5000.

- 4.2 Распаковка системы CAPSPAN5000
- 4.2.1 Необходимые инструменты

Для установки системы CAPSPAN5000 требуются следующие инструменты:

- Отвертка с плоским лезвием
- Крестообразная отвертка
- Плоскогубцы
- Инструмент для монтажа проводов накруткой и разделки проводов
- Универсальный измерительный прибор

## 4.2.2 Распаковка

Предупреждение! При обращении с платами используйте принятые в вашей организации процедуры по снятию электростатического заряда (ESD), включая (но не ограничиваясь этим) следующее:

- При обращении с платами используйте заземленные антистатические браслеты, соединенные с заземлением корпуса оборудования.
- Храните платы только в заводской антистатической упаковке.

В зависимости от количества заказанных устройств и запасных частей комплект поставки может состоять из одной или нескольких коробок, содержащих следующие наименования:

- Одно устройство CAPSPAN5000 для монтажа в стойку
- Одна плата МІU
- Модули линейных плат (МТU) с интерфейсными модулями
- Настоящий документ
- Любые другие заказанные принадлежности.

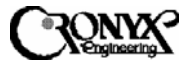

Проверьте комплектность поставки и осмотрите устройство на предмет наличия повреждений. О любых повреждениях сообщите в организацию, осуществлявшую доставку, или к представителю службы по работе с покупателями компании Cronyx. Сохраните все упаковочные материалы на случай последующей перевозки.

4.2.3 Пояснение к номерам компонентов

| CAPSF  | PAN-5000-01 = 19-дюйм | ювое шасси                                |
|--------|-----------------------|-------------------------------------------|
| CAPSP  | PAN-5000-03-xx = MIU, | модуль управления                         |
| XX     | = NM                  | MIU + АГЕНТ (стандартная конфигурация)    |
|        | = Blank               | ТОЛЬКО МІИ                                |
|        | =AG                   | ТОЛЬКО АГЕНТ                              |
| CAPSF  | AN-5010-aa-bb-cc      |                                           |
| aa     | = 04                  | линейная плата MSDSL для монтажа в стойку |
|        | = 11                  | автономный модуль MSDSL без ЖКД           |
|        | = 21                  | автономный модуль MSDSL с ЖКД             |
| bb     | = T1                  | интерфейс Т1 (100 Ом)                     |
|        | =E1                   | интерфейс Е1 (120 Ом)                     |
|        | =E7                   | интерфейс Е1 (75 Ом)                      |
|        | = VS                  | разъем M34F интерфейса V.35 (только       |
| автоно | мный вариант)         |                                           |
|        | = 53                  | разъем DB25 интерфейса EIA-530            |
|        | = BT                  | интерфейс моста 10 BaseT                  |
| cc     | = C4                  | переходный кабель с EIA-530 на RS449      |
|        | = CV                  | переходный кабель с ЕІА-530 на V.35       |

Все перечисленные выше пояснения к номерам компонентов призваны помочь пользователям самостоятельно определять данные номера. Ниже приводится пример того, как образуется номер конкретного компонента.

Номер компонента для 19-дюймового шасси – CAPSPAN-5000-01.

Номер компонента для модуля линейной платы со скоростью передачи до 2 Мбит/с с интерфейсом RS449.

Итоговый номер компонента – CAPSPAN-5010-04-53-С4.

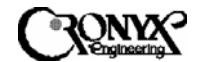

#### 4.3 Установка шасси

- Шасси может быть установлено в стандартную 19-дюймовую или 23дюймовую стойку с помощью прилагающихся монтажных кронштейнов.
- Закрепите шасси в стойке с помощью прилагающихся больших винтов.
- Выполните описанные ниже процедуры для подключения системы и монтажа электропроводки.

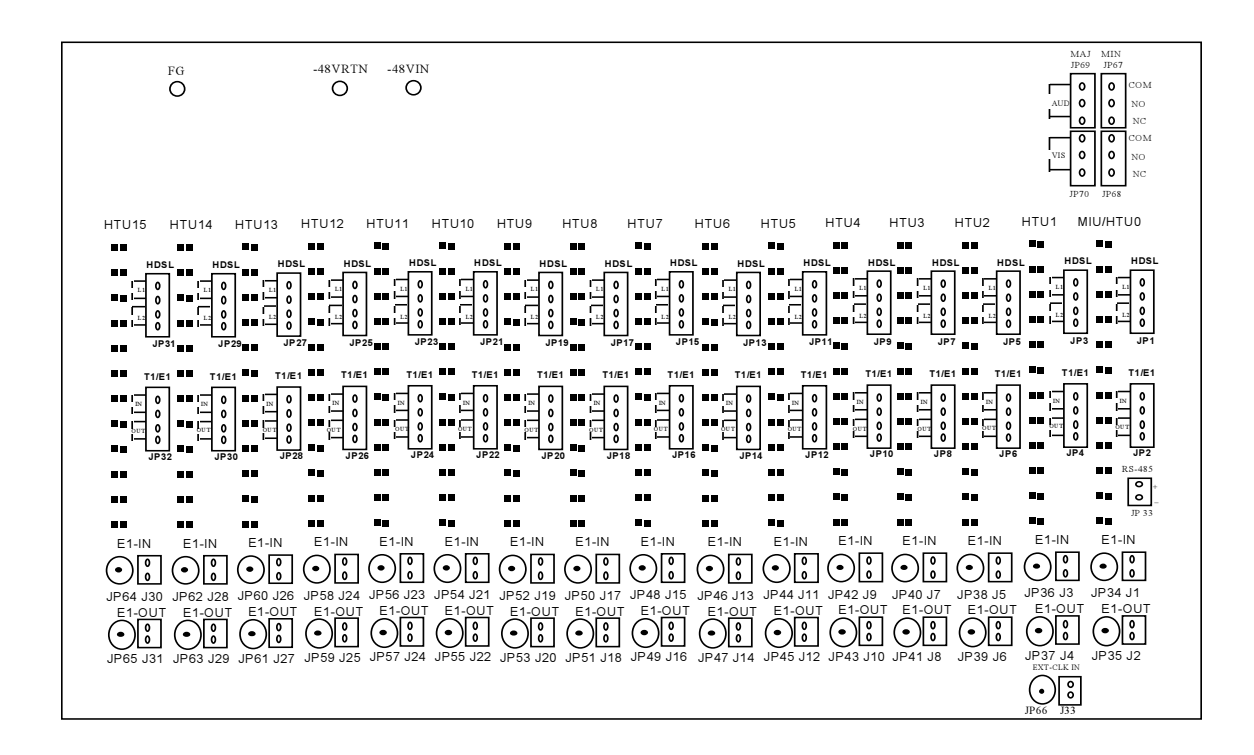

#### Рисунок 4.1. Вид шасси CAPSPAN5000 сзади

4.3.1 Подключение к электросети

Для подводки офисного электропитания к задней панели шасси CAPSPAN5000 выполните следующие процедуры.

(1) Обесточьте соединение источника напряжения. Следует соблюдать осторожность, поскольку могут присутствовать опасные уровни напряжения и тока.

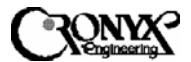

- (2) Используя многожильный провод сортамента 16, соедините выводы офисного аккумуляторного питания, которые находятся на панели с плавкими предохранителями стойки с оборудованием, с контактом –48VIN гнезд A POWER или B POWER, либо с обоими (J34) гнездами A и B на задней панели.
- (3) Используя многожильный провод сортамента 16, соедините выводы RTN, которые находятся на панели с плавкими предохранителями стойки с оборудованием, с контактами –48VRTN гнезд A POWER или В POWER, либо с обоими (J34) гнездами A и B на задней панели.
- (4) Проверьте аккумулятор и заземлите входы, чтобы обеспечить защиту от короткого замыкания между контактами –48VIN и –48VRTN.
- (5) Подайте питание на соединение источника напряжения.
- (6) С помощью универсального измерительного прибора убедитесь в том, что уровень входного напряжения находится в диапазоне от -36 до 72 В постоянного тока. Для питания системы CAPSPAN5000 используется напряжение -48 В постоянного тока, а допустимый диапазон составляет от -36 до -72 В постоянного тока.

## 4.3.2 Подключение аварийной сигнализации

Разъемы для подключения офисной аварийной сигнализации, находящиеся на задней панели шасси системы CAPSPAN5000, имеют три типа контактов (нормально-замкнутые, нейтральные и нормально-разомкнутые) для визуального оповещения MINOR/MAJOR (JP68/JP70) и звукового оповещения MINOR/MAJOR (JP67/JP69). Контакты аварийной сигнализации являются нормально-замкнутыми (NC) или нормально-разомкнутыми (NO) с опорой на нейтральный контакт (C).

**Примечание.** В случае аварийного состояния или потери мощности постоянного тока система замыкает цепь между контактами NO и C, либо размыкает цепь между контактами NC и C. Допустимое отклонение на входе цепи аварийной сигнализации составляет 120 В, 1 А.

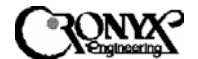

#### 4.3.3 Подключение к линии

Каждый модем MTU системы CAPSPAN5000 оснащен разъемом RJ-45 на передней панели для подключения к линии. Используемое назначение штырьковых выводов показано в приложении А.

#### 4.3.4 Подключение к внешнему синхронизатору

Подлежит определению

#### 4.3.5 Подключение нескольких шасси

При использовании нескольких шасси все они должны быть соединены через порт RS-485. Последовательно соедините штырьковые выводы одинаковой полярности на перемычках JP33 с выводами той же полярности на другом шасси. Завершите полученную гирляндную цепь, перемкнув два контакта JP71 на первом и последнем шасси в цепочке. Можно связать между собой до 4 шасси и управлять ими через модуль MIU, настроенный как главный путем установки его идентификатора на "ноль". На рисунке 4.2 показана технология монтажа проводки.

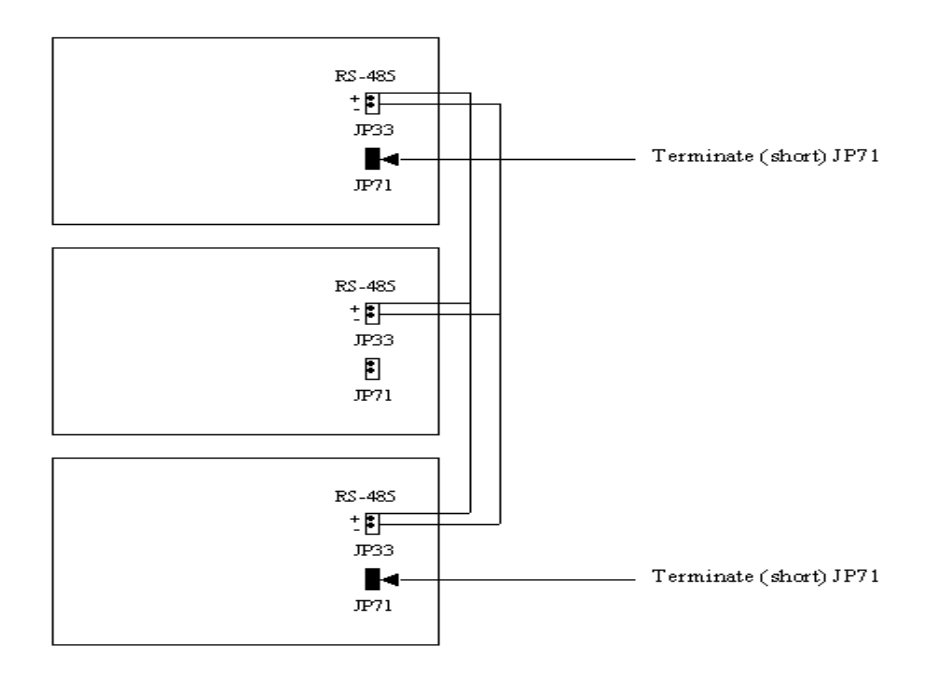

Рисунок 4.2. Схема соединения нескольких шасси

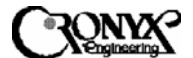

## 4.4 Установка модулей MIU и линейных плат (MTU)

После завершения установки шасси CAPSPAN5000 можно начинать установку модулей MIU и MTU. Рекомендуется сначала устанавливать модуль MIU. Конструкция системы CAPSPAN5000 для монтажа в стойку предусматривает доступ к ней спереди, поэтому установить модули MIU и MTU совсем нетрудно.

## 4.4.1 Функциональное описание модуля MIU

На рисунке 4.3 показан вид модуля MIU спереди. Модуль MIU состоит из двух модулей.

- Стандартный модуль MIU обеспечивает наличие интерфейса RS-232 на основе меню для управления системой CAPSPAN5000.
- CAPSPAN-5000-03-AG является дочерним устройством, закрепленным на модуле MIU. Данное устройство обеспечивает стандартную базу управляющей информации MIB-II, E1, а также патентованную функцию агента SNMP MIB. Для управления системой через интерфейсы SNMP/LAN или SNMP/PPP можно использовать систему управления сетью MSDSL CRONYX.

Примечание. Номер компонента CAPSPAN-5000-03-MN включает оба модуля, как описано выше, и такая конфигурация является стандартной конфигурацией, предлагаемой компанией CRONYX.

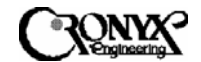

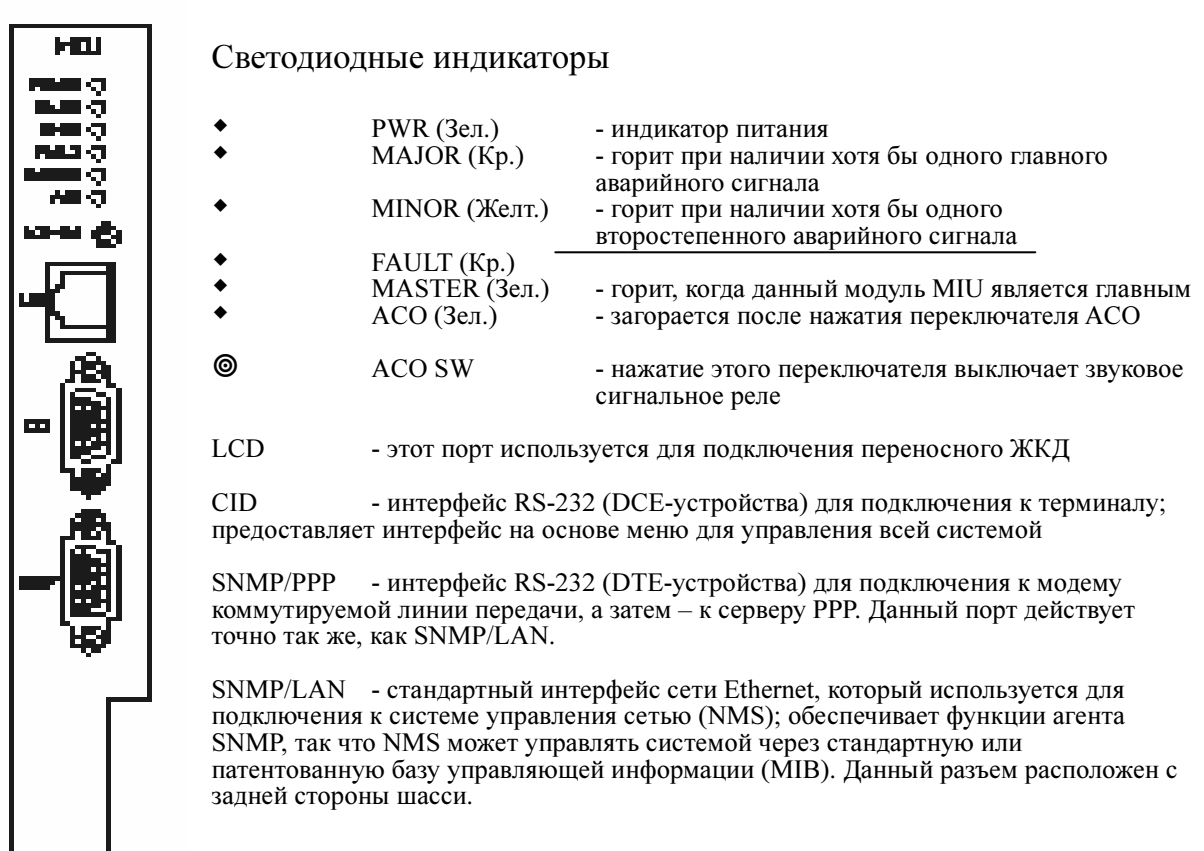

#### Рисунок 4.3. Вид модуля MIU спереди

- 4.4.1.1 Процедура установки модуля MIU
  - (1). При стандартном способе использования изменять идентификатор модуля МІU не требуется. Изменение идентификатора производится с помощью переключателя S1 на печатной плате модуля. Заводской установкой по умолчанию является "ноль" (0). При использовании нескольких шасси присвойте каждому модулю МІU уникальный идентификатор, а затем соедините шасси между собой в соответствии с указаниями, приведенными в разделе 4.3.5. Шасси с модулем МІU, имеющим идентификатор "ноль" (0), является главным шасси в гирляндной цепочке.
  - (2). Вставьте модуль MIU в разъем с маркировкой "SLOT 0". Все индикаторы на модуле загорятся, указывая на то, что происходит инициализация системы. После завершения этого процесса индикаторы будут показывать текущее состояние управляемого шасси.
  - (3). Соедините кабелем компьютер и порт CID на передней панели модуля MIU. Порт CID сконфигурирован как DCE-устройство. Ниже приводится схема такого соединения.

Copyright © 2002 Кроникс

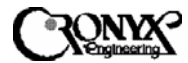

| Штырьковый       | Разводка соединений | Штырьковый       |
|------------------|---------------------|------------------|
| разъем           |                     | разъем           |
| (9/25 контактов) |                     | (9/25 контактов) |
| TD (2/3)         |                     | TD (2/3)         |
| RD (3/2)         |                     | RD (3/2)         |
| GND (5/7)        |                     | GND (5/7)        |

 (4). Допускается удаленное управление системой CAPSPAN5000 путем модемного соединения с портом CID. Для использования такого подключения нужен "нуль-модемный" кабель, которым требуется соединить последовательный порт модема и контрольный порт интерфейса CID системы CAPSPAN5000. Ниже приводится схема такого "нуль-модемного" соединения.

| Штырьковый    | Разводка соединений | Штырьковый    |
|---------------|---------------------|---------------|
| разъем        |                     | разъем        |
| (9/25 контакт |                     | (9/25 контакт |
| OB)           |                     | ов)           |
| TD (2/3)      |                     | TD (2/3)      |
| RD (3/2)      |                     | RD (3/2)      |
| RTS (7/4)     |                     | RTS (7/4)     |
| CTS (8/5)     |                     | CTS (8/5)     |
| DSR (6/6)     |                     | DSR (6/6)     |
| DCD (1/8)     |                     | DCD (1/8)     |
| DTR (4/20)    |                     | • DTR (4/20)  |
| RI (9/22)     |                     | RI (9/22)     |
| GND (5/7)     |                     | GND (5/7)     |
| FG (1/1)      | ]                   | FG (1/1)      |

• (5). За получением информации по подключению к интерфейсам SNMP/LAN и SNMP/PPP обратитесь к Руководству по установке системы управления сетью MSDSL и агента SNMP.

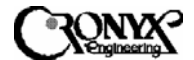

## 4.5 Установка линейных плат (MTU)

На рисунке 4.4 показан вид спереди различных типов интерфейса модемов МTU, в число которых входят Ethernet, E1 (75 OM), E1 (120 OM) и EIA-530. Для установки модемов МTU требуются несколько кабелей ввода-вывода, приобретаемых отдельно. Кабели ввода-вывода должны иметь достаточную длину для подключения терминального оборудования и канала DSL к соответствующим гнездам на передней панели платы MTU. Ниже приводится характеристика всех таких кабелей.

- Соединительный кабель. Соединяет терминальное оборудование с МТU. Тип разъема на конце кабеля со стороны МТU должен соответствовать типу стыкуемого разъема на вашем оборудовании. Назначение штырьковых выводов для этих разъемов приводится в приложении А. Переходные кабели с EIA-530 на V.35 и с EIA-530 на RS-449 можно заказать у CRONYX вместе с оборудованием.
- Линейные кабели. Линейные кабели соединяют линию DSL с MTU. Для подключения к линии MSDSL используются выводы 4 и 5 8-контактного разъема RJ-45. Можно использовать необязательный переходный линейный кабель RJ45 – RJ11, поставляемый для подключения к телефонной розетке.

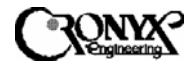

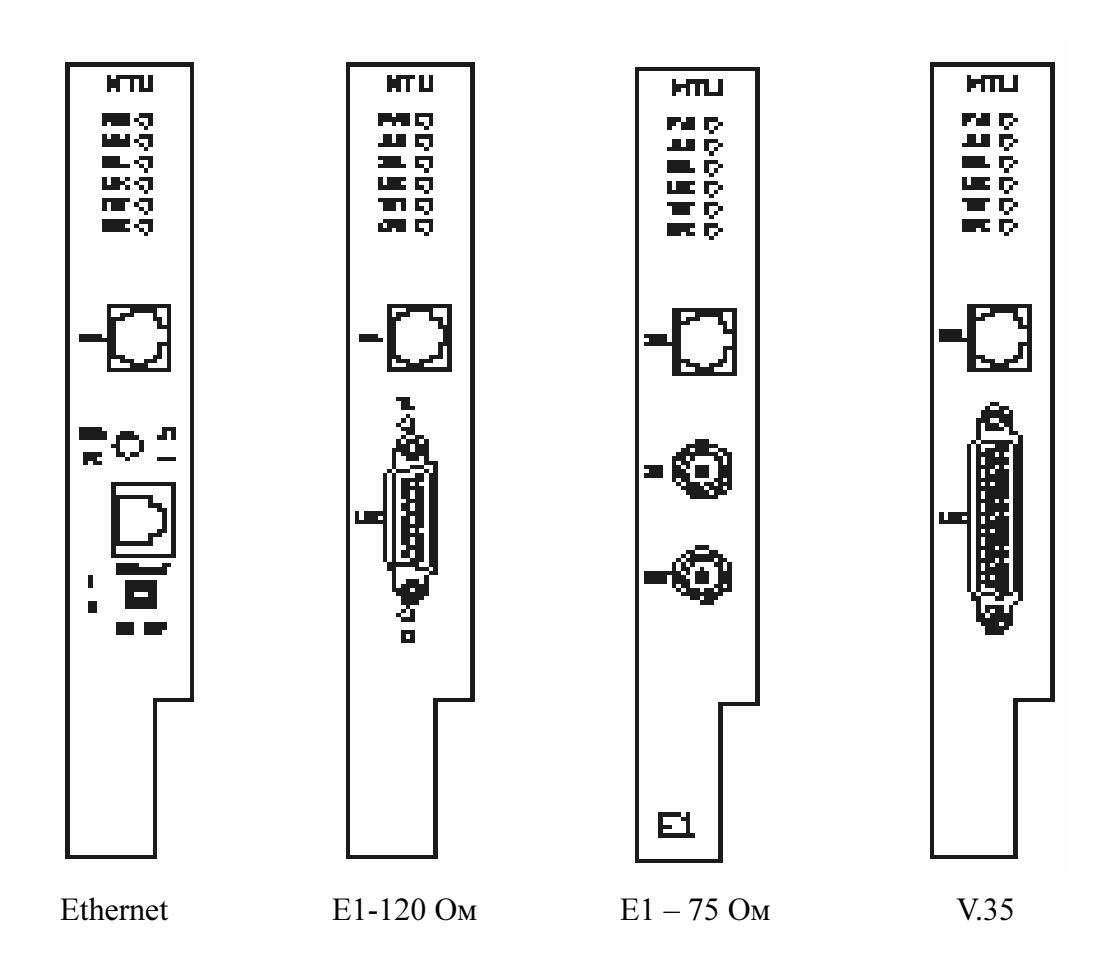

#### Рисунок 4.4. Вид спереди модемов MTU с различными интерфейсами

- 4.5.1 Процедура установки
  - (1). Поместите терминальное оборудование на расстоянии не более 5 метров (15 футов) от системы CAPSPAN5000. Фактическое расстояние зависит от длины соединительного кабеля.
  - (2). Подключите линейный кабель DSL к гнезду LOOP на модеме MTU. Для подключения к линии используются выводы 4 и 5 8контактного разъема RJ-45 LOOP. В качестве дополнительной принадлежности CRONYX может включить в комплект поставки линейный кабель DSL, имеющий разъем RJ-45 на одном конце и разъем RJ-11 – на другом. Назначение выводов для этого кабеля приводится в приложении А.
  - (3). Подключите один из концов соединительного кабеля к интерфейсному разъему или переходному кабелю МТU. Это должен быть разъем M34F для интерфейса V.35, DB25 для интерфейса EIA-530, DB37 для интерфейса RS-449 и RJ45 для интерфейса Ethernet.

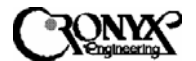

Модем MTU системы CAPSPAN5000 начнет процедуру инициализации и запуска; в это время индикаторы будут мигать, указывая на то, что выполняется инициализация системы. По завершении этого процесса индикатор на передней панели будет показывать текущее состояние.

Более подробная информация о микропереключателях и кнопке на интерфейсе 10 BaseT приводится в приложении C.

### 4.6 Описание индикаторов

На модуле MSDSL имеются шесть светодиодных индикаторов, назначение и способ действия которых приводится в нижеследующей таблице.

| Power (Питание)                                | Горит    | Показывает, что питание на модуль поступает<br>нормально |
|------------------------------------------------|----------|----------------------------------------------------------|
|                                                | Не горит | Питание на модуль не поступает                           |
| Loop (Линия)                                   | Горит    | Есть синхронизация в линии                               |
|                                                | Не горит | Нет синхронизации в линии                                |
| Link (Канал)                                   | Горит    | Пользовательский интерфейс присутствует                  |
|                                                | Не горит | Пользовательский интерфейс отсутствует                   |
| Test (Tecт)                                    | Горит    | Выполняются контрольные тесты                            |
|                                                | Мигает   | Контрольный тест выполняется на другом модуле            |
|                                                | Не горит | Контрольные тесты не выполняются                         |
| СРЕ (Оборудование<br>в помещении кли-<br>ента) | Горит    | Модуль установлен в помещении клиента                    |
|                                                | Не горит | Модуль установлен в центральном офисе                    |
| Alarm (Аварийное<br>оповещение)                | Горит    | Обнаружено аварийное состояние в системе                 |
|                                                | Не горит | Система функционирует нормально                          |

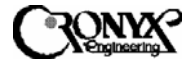

## Глава 5 Настройка и эксплуатация модуля MIU/CID

#### 5.1 Использование терминала

В этой главе описывается, как с помощью внешнего терминала или компьютера выполнять настройку, обслуживание и администрирование системы CAPSPAN5000 через порт CID на модуле MIU.

#### 5.2 Описание экранов

Модуль MIU/CID использует два типа экранов. Экраны первого типа управляются в режиме меню, а экраны второго типа управляются курсором. Экран на основе меню позволяет пользователю выбрать нужную функцию. Функции разделены на группы. На рисунке 5.1 показан пример экрана на основе меню.

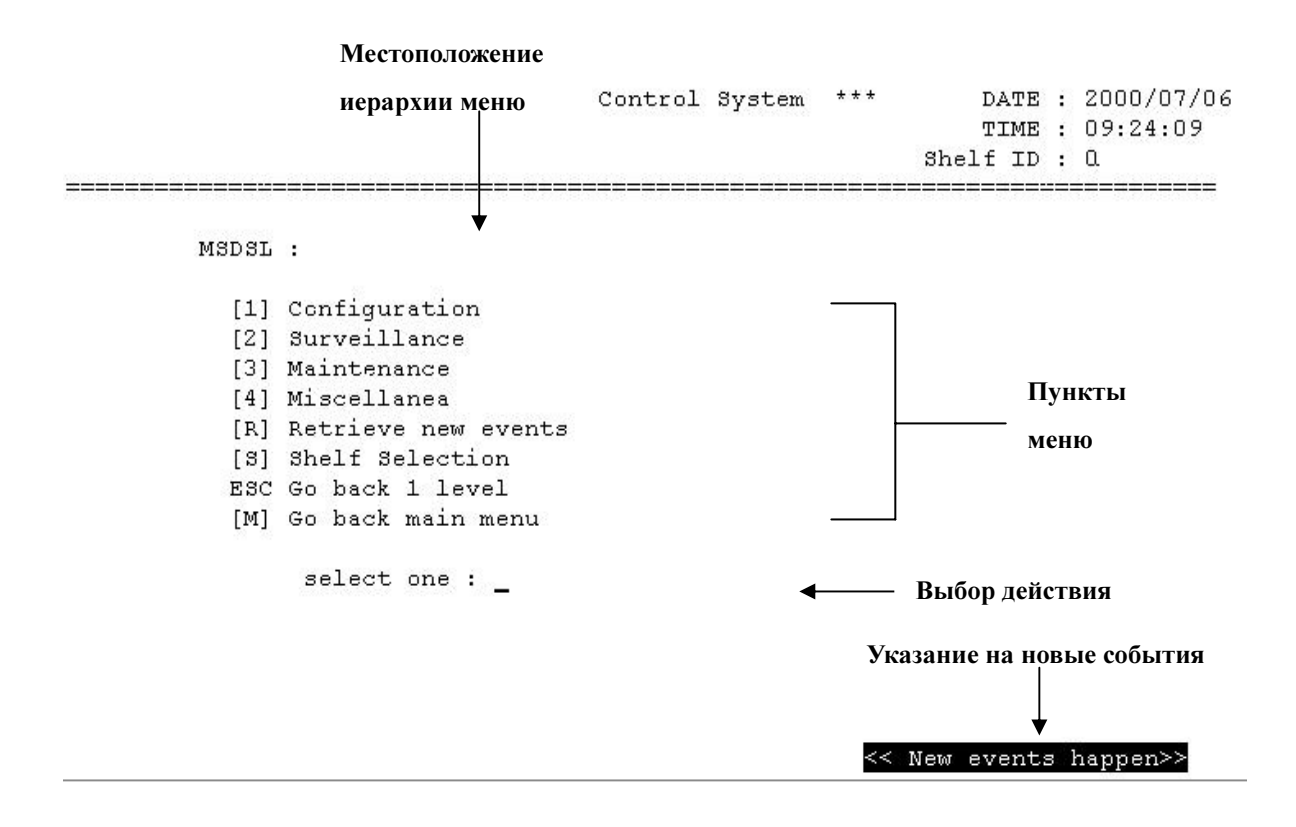

#### Рисунок 5.1. Пример экрана на основе меню

Как видно на рисунке 5.1, для выбора нужной группы функций оператор может нажать клавишу символа, заключенного в квадратные скобки [].

CAPSPAN5000/R Copyright © 2002 Кроникс

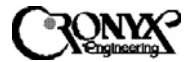

Имеются шесть групп функций. Это группы функций Configuration (Настройка), Surveillance (Контроль), Maintenance (Обслуживание), Miscellanea (Разное), Retrieve new events (Извлечение данных о новых событиях) и Shelf selection (Выбор шасси). Более подробное описание способов настройки и доступных параметров каждой из этих групп функций приводится в следующих разделах. При наступлении любого нового события в правом нижнем углу экрана появляется и начинает мигать надпись << New events happen >> (<< Произошли новые события >>), призванная привлечь внимание оператора. Для получения информации о новых событиях нажмите клавишу "R", находясь в главном меню.

Если отображение выбранной группы функций и управление ей могут осуществляться на одном экране, пользователь может вызвать экран, управляемый курсором. На рисунке 5.2 показан пример экрана, управляемого курсором.

| Область только                                                                                                    |                |               |              |               |               | Обла            | сть               |            |            |            |              |
|----------------------------------------------------------------------------------------------------|----------------|---------------|--------------|---------------|---------------|-----------------|-------------------|------------|------------|------------|--------------|
|                                                                                                    | дл             | я чте         | ния          |               |               | выбо            | pa                |            |            |            |              |
|                                                                                                    |                | ,             | *** MSD:     | 3L\Config     | gurati        | on\Syster       | m Se <sup>.</sup> | tting      | * * *      |            |              |
| Slot<br>ID.                                                                                                    | Inter<br>CO    | face<br>RT    | Line<br>Rate | In<br>Service | Auto-<br>rate | Map/<br>Payload | _cl<br>co         | ock_<br>RT | Idle<br>CO | Code<br>RT |              |
| 1<br>2<br>3                                                                                                    |                |               |              |               |               |                 |                   |            |            |            |              |
| 4                                                                                                    |                |               |              |               |               | I               |                   |            |            |            |              |
| 5<br>6<br>7<br>0                                                                                                    | M-V35          | M-V35         | 5 272K       | YES           | NO            | 4               | INT               | DSL        | 0x55       | Oxff       |              |
| 9<br>10                                                                                                    | M-E1           | M-V35         | 5 144K       | YES           | 17.77%        | Map[ 2]         | INT               | DSL        | 0xf7       | Oxff       |              |
| 11                                                                                                    |                |               |              |               |               |                 |                   | I          | Модем      | лы М7      | ГИ имеются   |
| 12<br>13<br>14                                                                                                    |                | Зде           | есь нахо     | одится в      | cypcop        | )               |                   | 1          | гольк      | о в ра     | зъемах 6 и 9 |
| 15<br>=====                                                                                                    |                |               |              |               |               |                 |                   |            |            |            |              |
| Leg<br><es< td=""><td>end :<br/>C&gt; to</td><td>(1)NO<br/>exit</td><td>(2)YES</td><td>←</td><td>Допу</td><td>устимое</td><td>знач</td><td>чени</td><td>е для</td><td>выбој</td><td>ра в</td></es<> | end :<br>C> to | (1)NO<br>exit | (2)YES       | ←             | Допу          | устимое         | знач              | чени       | е для      | выбој      | ра в         |
|                                                                                                    |                |               |              |               | том           | поле, гд        | е на              | ходи       | гся ку     | ypcop      |              |

Рисунок 5.2. Пример экрана, управляемого курсором

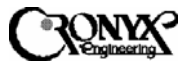

На приведенном выше примере экрана, управляемого курсором, можно увидеть следующую информацию.

- 1. Шасси оснащено 2 модемами МТU в разъемах 6 и 9 соответственно.
- 2. Параметры, отображаемые на экране, могут быть разделены на область только для чтения и область выбора.
- 3. Значения, которые показываются в области только для чтения, отображают текущее состояние или конфигурацию конкретного канала. Пользователь не может изменять значения в этой области (т.е. курсор на ней не останавливается). На приведенном примере столбцы Interface-CO, Interface-RT и Line Rate относятся к области только для чтения. Как показано на рисунке 5.2, модемы МТU-С в разъемах 6 и 9 имеют интерфейсы V.35 и E1, а интерфейсный модуль на удаленном терминале – оба интерфейса V.35. Скорость передачи данных по линии DSL для разъемов 6 и 9 составляет 272К и 144К соответственно.
- 4. За исключением параметров, перечисленных в пункте 3, все остальные параметры относятся к области выбора. Все значения, отображаемые в области выбора, показывают текущие установки для конкретных параметров. С помощью клавиш управления курсором "←", "↑", "→" и "↓" пользователь может перемещать курсор в нужное положение, чтобы изменить значение параметра. Когда курсор находится в таком месте, в поле Legend (Легенда) в левом нижнем углу экрана показываются доступные для выбора варианты. Пользователь может изменить текущую установку, выбрав нужное значение из списка в поле Legend. На приведенном примере курсор находится в столбце "In Service" против разъема 9. Текущим значением является YES. В поле Legend можно увидеть допустимые варианты для значений данного параметра: (1) NO и (2) YES. Чтобы перевести модем МТИ в разъеме 9 в нерабочее состояние, нужно просто ввести "1". Иногда в поле легенды высвечивается только <CR> (Возврат каретки). Это означает, что оператор должен нажать клавишу ввода, чтобы увидеть полный список значений на новом экране.

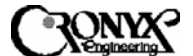

#### 5.3 Порядок описания параметров в данном руководстве

Показанная далее таблица будет использоваться в последующих разделах для описания параметров, которые отображаются на экранах, управляемых курсором. Ниже приводятся названия полей данной таблицы.

| Имя       | Ч/З | Тип    | Допусти- | Описание |
|-----------|-----|--------|----------|----------|
| параметра |     | интер- | мое      |          |
|           |     | фейса  | значение |          |

#### Поле 1. Имя параметра

Поле имени параметра содержит названия столбцов параметров на экране, управляемом курсором. Например, названия Interface-CO, Interface-RT и т.д. в строках 3 и 4 на рисунке 5.2 – это все имена различных параметров.

#### Поле 2. Ч/З

Данное поле показывает, может ли оператор выбирать значение этого параметра. Если поле имеет значение "ТЧ" (только чтение), это означает, что данный параметр относится к области только для чтения и не подлежит изменению. Если поле имеет значения "Ч/З" (чтение/запись) или "ТЗ" (только запись), это означает, что данный параметр относится к области выбора, и его установка может быть изменена на значение из списка в поле легенды.

#### Поле 3. Тип интерфейса

Доступные типы интерфейса – M-V35, M-E1, M-ETH и BCE. Установки интерфейса M-V35 применимы к интерфейсам V.35, EIA-530 и RS-449. Данное поле описывает параметры, относящиеся к конкретным или всем типам интерфейсов. Значение "BCE" означает, что данный параметр применим ко всем интерфейсам, которые предоставляются системой CAPSPAN5000.

#### Поле 4. Допустимое значение

В данном поле приводятся допустимые значения, которые могут быть заданы для конкретного параметра. Это те же самые варианты выбора, которые показываются в поле Legend. Значения в данном поле приводятся только для тех параметров, которые относятся к области выбора.

#### Поле 5. Описание

Подробное описание параметра.

#### CAPSPAN5000/R

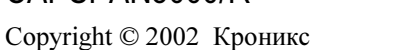

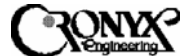

#### 5.4 Главное меню интерфейса CID

Ниже показана структура главного меню интерфейса CID системы CAPSPAN5000.

|       | *** xDSL Central Control System *** DATE : 2000/07/06<br>TIME : 09:24:09<br>Shelf ID : 0 |
|-------|------------------------------------------------------------------------------------------|
| MSDSL | :                                                                                        |
| [1]   | Configuration                                                                            |
| [2]   | Surveillance                                                                             |
| [3]   | Maintenance                                                                              |
| [4]   | Miscellanea                                                                              |
| [R]   | Retrieve new events                                                                      |
| [3]   | Shelf Selection                                                                          |
| ESC   | Go back 1 level                                                                          |
| [M]   | Go back main menu                                                                        |
|       | select one : _                                                                           |
|       |                                                                                          |
|       |                                                                                          |

#### << New events happen>>

Для вызова главного меню нажмите клавишу "М" в любом меню либо нажимайте клавишу "Esc" до тех пор, пока не появится экран, показанный выше. Если информация на экране нечитабельна, последовательно нажимайте клавишу "Esc", чтобы вызвать главное меню. Если все усилия не дадут результата, убедитесь в том, что используется надлежащий кабель, и настройки параметров контрольного порта (9600 бод, без контроля по четности, 1 стоповый бит и 8 информационных) совпадают с настройками терминала.

Примечание. Для возврата на предыдущую страницу нажмите клавишу "Esc".
CAPSPAN5000/R Copyright © 2002 Кроникс

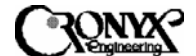

### 5.5 Меню Configuration (Настройка)

Для вызова экрана MSDSL\Configuration (MSDSL\Hactpoйka) нажмите клавишу "1", находясь в главном меню.

\*\*\* xDSL Central Control System \*\*\* DATE : 2000/07/06 TIME : 09:46:07 Shelf ID : 0

MSDSL\Configuration :

[1] System Setting [2] E1-T1 Interface Setting [3] DTE Interface Setting [4] PM Threshold Setting [5] Recall Configuration [6] Store Current Configuration [R] Retrieve new events [3] Shelf Selection ESC Go back 1 level [M] Go back main menu select one :

Экран MSDSL\Configuration состоит из 6 подгрупп функций. В следующих разделах приводится описание настроек системы CAPSPAN5000.

#### 5.5.1 System Setting (Настройка системы)

Нажмите клавишу "1", чтобы выбрать группу функций System Setting (Настройка системы) на экране MSDSL\Configuration. Появится следующее меню, управляемое курсором.

\*\*\* MSDSL\Configuration\System Setting \*\*\* Slot Interface Line In Auto-Map/ \_Clock\_ Idle Code ID. CO RT Rate Service rate Payload CO RT CO RT \_\_\_\_\_ \_\_\_\_ \_\_\_\_\_ \_\_\_\_\_ 1 2 3 4 5 M-V35 M-V35 272K YES NO 4 INT DSL 0x55 0xff 6 7 8 9 M-E1 M-V35 144K YES -- Map[2] INT DSL 0xf7 0xff 10 11 12 13 14 15

Legend : (1)NO (2)YES <ESC> to exit

## CAPSPAN5000/R

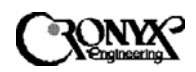

### Copyright © 2002 Кроникс

| Имя               | Ч/З  | Тип     | Лопустимое            | Описание                                                                                                    |
|-------------------|------|---------|-----------------------|----------------------------------------------------------------------------------------------------|
| параметра         |      | интер-  | значение              |                                                                                                    |
| 1 1               |      | фейса   |                       |                                                                                                    |
| Interface-CO      | ТЧ   | -       | -                     | Показывает текущий тип интерфейса на стороне центрального                                                                |
| (Интерфейс-ЦО)    |      |         |                       | офиса (СО).                                                                                                    |
| Interface-RT      | ТЧ   | -       | -                     | Показывает текущий тип интерфейса на стороне удаленного                                                                  |
| (Интерфейс-УТ)    |      |         |                       | терминала (RT).                                                                                                    |
| Line Rate         | ТЧ   | -       | (M*64K+16K            | Скорость передачи данных по линии MSDSL. M = 2, 4, 6, 8, 12,                                                             |
| (Скорость         |      |         | ) бит/с               | 16, 24, 32. MSDSL устанавливает связь в зависимости от качества                                                          |
| передачи данных   |      |         | ,                     | линииа, и в данном поле показывается скорость передачи данных                                                            |
| по каналу)        |      |         |                       | по каналу между двумя устройствами.                                                                                      |
| • /               |      |         |                       | Дополнительные 16К предназначены для управления системой.                                                                |
| In Service        | Ч/З  | Bce     | (1) NO (HET)          | Когда значение этого параметра установлено на NO (нерабочее                                                              |
| (Работает)        |      |         | (2) YES (ДА)          | положение), аварийные состояния и события, связанные с этим                                                              |
|                   |      |         |                       | каналом MSDSL, будут игнорироваться. Значение NO для канала                                                              |
|                   |      |         |                       | полезно устанавливать во время проведения технического                                                                   |
|                   |      |         |                       | обслуживания, чтобы в центр управления не передавались                                                                   |
| Automoto          | TT/D | NA 1725 | (1) NO (HET)          | ложные сигналы тревоги.                                                                                                  |
| Autorate          | 4/3  |         | (1) NU (HE1)          | См. раздел 1.2.2.                                                                                                    |
| (Автоматический   |      | M-EIH   | (2) YES (ДА)          |                                                                                                    |
| высор скорости    |      |         |                       |                                                                                                    |
| передачи данных)  | 11/D | M E1    | 1.22                  |                                                                                                    |
| Map/              | 4/3  | MI-EI   | 1-32                  | Величина полезной нагрузки – это скорость передачи данных,                                                               |
| Payload (Kapra    | 4/3  |         | 1-32                  | которую использует пользовательский интерфейс. Допустимыми                                                               |
| распределения     |      | M-EIT   |                       | Значениями являются по очк, где то – люоос число от г до 52.                                                             |
| Полезная          |      |         |                       | Для интерфенса в неооходимо задавать карту капальных<br>интерралов итобы разрешить его полезную нагрузку Когла           |
| нагрузкај         |      |         |                       | требуется изменить величину полезной нагрузки для этого                                                                  |
|                   |      |         |                       | интерфейса, нажмите клавищу ввода, и появится экран,                                                                     |
|                   |      |         |                       | показанный на рисунке 5.3. Далее следуйте указаниям на экране                                                            |
|                   |      |         |                       | для задания новой карты распределения для данного канала.                                                                |
|                   |      |         |                       | Подробная процедура описывается в разделе 5.5.1.1.                                                                       |
|                   |      |         |                       | При использовании интерфейсов M-V35 или M-ETH нажмите                                                                    |
|                   |      |         |                       | клавишу ввода, а затем введите новое значение, чтобы изменить                                                            |
|                   |      |         |                       | величину полезной нагрузки.                                                                                              |
|                   |      |         |                       |                                                                                                    |
| Clock-CO          | Ч/З  | Bce     | (1) INT               | Выбор источника синхронизирующих импульсов для стороны                                                                   |
| (Синхронизация-   |      |         | (2) DSL               | MSDSL-CO. INT означает внутреннюю генерацию                                                                              |
| ЦО)               |      |         | (3) $I/F$             | синхронизирующих импульсов; DSL означает, что восстановление                                                             |
|                   |      |         | (4) EXT               | синхронизации осуществляется из канала DSL; I/F означает, что                                                            |
|                   |      |         |                       | источник синхронизирующих импульсов происходит из в или                                                                  |
|                   |      |         |                       | Герминального осорудования в зависимости от типа интерфенса.<br>EVT соценает внешний истоичик синуронизирующих импульсов |
| Clock-RT          | Ч/З  | Bce     | (1) INT               | Настройки аналогичны параметру Clock-CO, за исключением                                                                  |
| Сюк кт            | 1/5  | Dec     | (1) IN $(1)$ IN $(1)$ | того, что отсутствует возможность выбора значения ЕХТ.                                                                   |
| VT)               |      |         | (3) I/F               |                                                                                                    |
| Idlecode-CO (Kon- | u/3  | Bce     | 0_0xff                | Кол-заполнитель вставляется в случае неисправности канала DSL                                                            |
| ганонитель-ШО)    | 1/5  | Dec     | 0-0711                | либо интерфейса терминального оборудования. Для задания кода-                                                            |
| Sanominione LC)   |      |         |                       | заполнителя следует нажать клавишу ввода и ввести новое                                                                  |
| T 11 1. DT (1/    |      | Dee     | 0.06                  | значение. Установкой по умолчанию является значение Uxit.                                                                |
| Idlecode-КІ (Код- | 4/3  | все     | 0-0XII                |                                                                                                    |
| заполнитель-у г)  |      |         |                       |                                                                                                    |

## Таблица 5.1. Описание параметров настройки системы

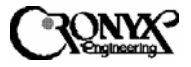

5.5.1.1 Настройка карты распределения и полезной нагрузки

Данный экран используется для изменения карты канальных интервалов и, как следствие, изменения величины полезной нагрузки для интерфейса E1. Поместив курсор в нужный столбец (Map/Payload), нажмите клавишу ввода. На рисунке 5.3 показан экран Map Setting (Настройка карты распределения), который появляется после нажатия клавиши ввода. Для задания новой карты канальных интервалов следуйте указаниям на экране.

\*\*\* Map Setting \*\*\* Slot ID: 9 0 1 2 3 0123456789012345678901 Current : X\*\* [N= 2, 128Kbps] New : X Legend : Press '\*' to allocate the timeslot, '' to free it, <CR> to activate setting

Рисунок 5.3. Настройка канальных интервалов для интерфейса Е1

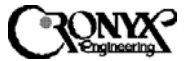

## 5.5.2 E1-T1 Interface Setting (Настройка интерфейса E1-T1)

Нажмите клавишу "2", чтобы выбрать группу функций E1-T1 Interface Setting (Настройка интерфейса E1-T1) на экране MSDSL\Configuration. Появится следующий экран, управляемый курсором.

\*\*\* MSDSL\Configuration\E1-T1 Interface Setting \*\*\*

| Slot | Inter | face  |                 | Frame           |     | Line     | Code | L               | во |
|------|-------|-------|-----------------|-----------------|-----|----------|------|-----------------|----|
| ID.  | co    | RT    | Framing         | Format          | CRC | co       | RT   | CO              | RT |
| 1    |       |       |                 |                 |     |          |      |                 |    |
| 2    |       |       |                 |                 |     |          |      |                 |    |
| 3    |       |       |                 |                 |     |          |      |                 |    |
| 4    |       |       |                 |                 |     |          |      |                 |    |
| 5    |       |       |                 |                 |     |          |      |                 |    |
| 6    | M-V35 | M-V35 | ( <del></del> ) | ( <del></del> ) |     | <u> </u> |      |                 |    |
| 7    |       |       |                 |                 |     |          |      |                 |    |
| 8    |       |       |                 |                 |     |          |      |                 |    |
| 9    | M-E1  | M-V35 | INSERT          | PCM31           | NO  | HDB3     |      | 3 <u>12</u> 123 |    |
| 10   |       |       |                 |                 |     |          |      |                 |    |
| 11   |       |       |                 |                 |     |          |      |                 |    |
| 12   |       |       |                 |                 |     |          |      |                 |    |
| 13   |       |       |                 |                 |     |          |      |                 |    |
| 14   |       |       |                 |                 |     |          |      |                 |    |
| 15   |       |       |                 |                 |     |          |      |                 |    |

Legend : (1)INSERT (2)BYPASS <ESC> to exit

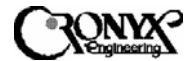

## Таблица 5-2. Описание параметров настройки интерфейса Е1

| Имя                       | Ч/З  | Тип     | Допустимое   | Описание                                    |
|---------------------------|------|---------|--------------|---------------------------------------------|
| параметра                 |      | интер-  | значение     |                                             |
|                           |      | фейса   |              |                                             |
| Interface-CO              | ТЧ   | -       | -            | Показывает текущий тип интерфейса на        |
| (Интерфейс-ЦО)            |      |         |              | стороне центрального офиса (СО).            |
| Interface-RT              | ТЧ   | -       | -            | Показывает текущий тип интерфейса на        |
| (Интерфейс-УТ)            |      |         |              | стороне удаленного терминала (RT).          |
| Framing                   | Ч/З  | M-E1    | (1) INSERT   | Вставка кадрирования Е1 означает, что       |
| (Кадрирование)            |      |         | (ВСТАВЛЯТЬ)  | устройство CAPSPAN5000 будет                |
|                           |      |         | (2) BYPASS   | регенерировать кадрирующий байт             |
|                           |      |         | (ОБХОДИТЬ)   | локально. Это полезно, когда на одной       |
|                           |      |         |              | стороне используется интерфейс V.35, а на   |
|                           |      |         |              | другой – интерфейс E1.                      |
|                           |      |         |              | Обход означает, что кадрирующий байт        |
|                           |      |         |              | будет рассматриваться как полезная нагрузка |
|                           |      |         |              | и напрямую передаваться на другую           |
|                           | /-   |         |              | сторону.                                    |
| Frame Format              | Ч/З  | M-E1    | (1) UNFRAME  | Значение UNFRAME означает, что проверка     |
| (Формат кадра)            |      |         | (БЕЗ ФОРМИ-  | входных данных Е1 выполняться не будет, и   |
|                           |      |         | РОВАНИЯ КА-  | они просто будут передаваться в канал DSL.  |
|                           |      |         | HAJIOB)      | При выборе значения РСМЗ1 входной кадр      |
| CD C /H                   | 11/0 |         | (2) PCM31    | ЕІ будет проверяться.                       |
| СКС (Проверка с           | Ч/З  | M-EI    | (1) NO (HET) | Включение или отключение контроля Е1 при    |
| помощью                   |      |         | (2) YES (ДА) | помощи циклического изоыточного кода        |
| циклического              |      |         |              | (СКС). При использовании в сочетании с      |
| ИЗОЫТОЧНОГО               |      |         |              | параметром Frame Format возможна            |
| кода)<br>Lina Cada CO     | 11/2 | M E1    |              | Пенерация многокадрового объекта СКС4.      |
| Line Code-CO              | 4/3  | M-EI    | (1) HDB3     | настроика линеиного кода Е1.                |
| (Линеиный код-            |      |         |              |                                             |
| ЦU)<br>Lina Cada PT       | 11/2 | M E1    |              |                                             |
| Lille Code-Ki             | 4/3  | IVI-E I | (1) ПДВ5     | пастроика линейного кода Ет.                |
| (Линеиный код-<br>VT)     |      |         |              |                                             |
|                           |      |         |              | Ца поциарукирается интерфейсом E1           |
| 110)                      |      |         |              | пе поддерживается интерфенсом ЕТ.           |
| $I B \cap RT (I B \cap I$ |      |         |              | Не поллерживается интерфейсом Е1            |
| yT)                       | _    |         | _            | пе поддерживается интерфенсом вт.           |

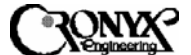

5.5.3 DTE Interface Setting (Настройка интерфейса терминального оборудования)

Нажмите клавишу "3", чтобы выбрать группу функций DTE Interface Setting (Настройка интерфейса терминального оборудования) на экране MSDSL\Configuration. Появится следующий экран, управляемый курсором.

| Slot | Inter | face  | Rate Cl |     | Clock Po | Clock Polarity | Data Pol | larity | RTS  |      | TTM |     |
|------|-------|-------|---------|-----|----------|----------------|----------|--------|------|------|-----|-----|
| ID.  | co    | RT    | co      | RT  | co       | RT             | co       | RT     | co   | RT   | co  | RT  |
| 1    |       |       |         |     |          |                |          |        |      |      |     |     |
| 2    |       |       |         |     |          |                |          |        |      |      |     |     |
| 3    |       |       |         |     |          |                |          |        |      |      |     |     |
| 4    |       |       |         |     |          |                |          |        |      |      |     |     |
| 5    |       |       |         |     |          |                |          |        |      |      |     |     |
| 6    | M-V35 | M-V35 | 64K     | 64K | NORMAL   | NORMAL         | NORMAL   | NORMAL | NORM | NORM | OFF | OFI |
| 7    |       |       |         |     |          |                |          |        |      |      |     |     |
| 8    |       |       |         | c   |          |                |          |        |      |      |     |     |
| 9    | M-E1  | M-V35 |         | 64K |          | NORMAL         |          | NORMAL |      | NORM |     | OFI |
|      |       |       |         |     |          |                |          |        |      |      |     |     |
| 1.2  |       |       |         |     |          |                |          |        |      |      |     |     |
| 13   |       |       |         |     |          |                |          |        |      |      |     |     |
| 14   |       |       |         |     |          |                |          |        |      |      |     |     |
| 15   |       |       |         |     |          |                |          |        |      |      |     |     |

<ESC> to exit

## Таблица 5-3. Описание параметров настройки интерфейса терминального оборудования

| Имя              | Ч/З | Тип    | Допустимое | Описание                              |
|------------------|-----|--------|------------|---------------------------------------|
| параметра        |     | интер- | значение   |                                       |
|                  |     | фейса  |            |                                       |
| Interface-CO     | ТЧ  | -      | -          | Показывает текущий тип интерфейса на  |
| (Интерфейс-ЦО)   |     |        |            | стороне центрального офиса (СО).      |
| Interface-RT     | ТЧ  | -      | -          | Показывает текущий тип интерфейса на  |
| (Интерфейс-УТ)   |     |        |            | стороне удаленного терминала (RT).    |
| Rate-CO          | Ч/З | M-V35  | (1) 64K    | Используется для активации режима     |
| (Скорость        |     | M-ETH  | (2) 56K    | скорости передачи данных 56К. Такой   |
| передачи данных- |     |        |            | режим применим только для интерфейса  |
| ЦО)              |     |        |            | M-V35. Режимом по умолчанию является  |
|                  |     |        |            | 64К. Режим должен быть одинаковым как |
|                  |     |        |            | для CO, так и для RT.                 |
| Rate-RT          | Ч/З | M-V35  | (1) 64K    | Используется для активации режима     |
| (Скорость        |     | M-ETH  | (2) 56K    | скорости передачи данных 56К. Такой   |
| передачи данных- |     |        |            | режим применим только для интерфейса  |
| УТ)              |     |        |            | M-V35. Режимом по умолчанию является  |
|                  |     |        |            | 64К. Режим должен быть одинаковым как |
|                  |     |        |            | для CO, так и для RT.                 |

## CAPSPAN5000/R

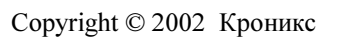

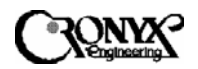

| Имя                              | Ч/З   | Тип            | Лопустимое                                                                           | Описание                                                                                                    |
|----------------------------------|-------|----------------|--------------------------------------------------------------------------------------|----------------------------------------------------------------------------------------------------|
| параметра                        |       | интер-         | значение                                                                             |                                                                                                    |
| 1 1                              |       | фейса          |                                                                                      |                                                                                                    |
| Clock Polarity-CO<br>(Полярность | Ч/З   | M-V35<br>M-ETH | (1) NORMAL<br>(ОБЫЧНАЯ)<br>(2) INVERTED                                              | При задании ОБЫЧНОЙ полярности<br>квантование данных от терминального<br>оборудования производится по         |
| ЦО)                              |       |                | (ОБРАТНАЯ)                                                                           | нарастающему фронту синхроимпульса.<br>При задании ОБРАТНОЙ полярности<br>квантование данных от терминального |
|                                  |       |                |                                                                                      | ооорудования производится по заднему фронту синхроимпульса.                                                   |
| Clock Polarity-RT                | Ч/З   | M-V35          | (1) NORMAL                                                                           | To же, что и Clock Polarity-CO                                                                                |
| (Полярность                      |       | M-ETH          | (Obbigham)                                                                           |                                                                                                    |
| синхронизации-<br>VT)            |       |                | (2) INVERTED<br>(OFPATHAS)                                                           |                                                                                                    |
| Data Polarity-CO                 | Ч/З   | M-V35          | (1) NORMAL                                                                           | При выборе значения NORMAL данные                                                                             |
| (Полярность                      |       | M-ETH          | (ОБЫЧНАЯ)                                                                            | передаются с той же полярностью, с                                                                            |
| данных-ЦО)                       |       |                | (2) INVERTED                                                                         | которой они были получены. При выборе                                                                         |
|                                  |       |                | (ОБРАТНАЯ)                                                                           | значения INVERTED передаваемые                                                                                |
|                                  |       |                |                                                                                      | данные представляют собой инверсию                                                                            |
|                                  |       |                |                                                                                      | данных, полученных с порта                                                                                    |
|                                  | 1     |                | (1)                                                                                  | терминального оборудования.                                                                                   |
| Data Polarity-RT                 | Ч/З   | M-V35          | (1) NORMAL                                                                           | То же, что и Data Polarity-CO                                                                                 |
| (Полярность                      |       | M-ETH          | (ОБЫЧНАЯ)                                                                            |                                                                                                    |
| данных-УТ)                       |       |                | (2) INVERTED                                                                         |                                                                                                    |
| DTC CO (Current                  | מ/ 11 | M 1/25         | $(\mathbf{O}\mathbf{D}\mathbf{P}\mathbf{A}\mathbf{I}\mathbf{H}\mathbf{A}\mathbf{X})$ |                                                                                                    |
| КІЗ-СО (Сигнал                   | Ч/З   | M-V35<br>M ETU | (I) PERMANEN I                                                                       | Входной сигнал готовности к передаче                                                                          |
| передане-ШО)                     |       | IVI-L I I I    | (10CTOJIIIIBIII)<br>(2) NORMAL                                                       | (КГЗ) ИСПОЛЬЗУЕТСЯ ДЛЯ ТОГО, ЧТООЫ                                                                            |
| передаче-цо)                     |       |                | (ОБЫЧНЫЙ)                                                                            | пользовательским оборудованием При                                                                            |
|                                  |       |                |                                                                                      | выборе значения PERMANENT считается.                                                                          |
|                                  |       |                |                                                                                      | что сигнал RTS существует всегда. При                                                                         |
|                                  |       |                |                                                                                      | выборе значения NORMAL сигнал RTS                                                                             |
|                                  |       |                |                                                                                      | используется для активации или                                                                                |
|                                  |       |                |                                                                                      | деактивации передачи кода-заполнителя,                                                                        |
|                                  |       |                |                                                                                      | когда сигнал RTS соответственно                                                                               |
|                                  |       |                |                                                                                      | отсутствует или присутствует.                                                                                 |
| RTS-RT (Сигнал                   | Ч/З   | M-V35          | (1) PERMANENT                                                                        | То же, что и RTS-CO                                                                                           |
| готовности к                     |       | M-ETH          | (ПОСТОЯННЫИ)                                                                         |                                                                                                    |
| передаче-у Г)                    |       |                | (2) NUKMAL                                                                           |                                                                                                    |
| TTM-CO (TTM                      | น/ว   | M-V25          |                                                                                      | KOLIA TTM REHOUSE CHOTSNO HOHOMONO                                                                            |
|                                  | -1/3  | M-FTH          |                                                                                      | свой собственный синуронизатор лия                                                                            |
| ц0)                              |       |                | (2) ON                                                                               | квантования данных посылаемых ча                                                                              |
|                                  |       |                | (ВКЛЮЧЕН)                                                                            | терминальное оборудование. Если же ТТМ                                                                        |
|                                  |       |                | (                                                                                    | отключен, система использует для                                                                              |
|                                  |       |                |                                                                                      | квантования данных синхронизирующие                                                                           |
|                                  |       |                |                                                                                      | импульсы от терминального оборудования.                                                                       |
| TTM-RT (TTM-                     | Ч/З   | M-V35          | (1) OFF                                                                              | То же, что и ТТМ-СО                                                                                           |
| УТ)                              |       | M-ETH          | (ОТКЛЮЧЕН)                                                                           |                                                                                                    |
|                                  |       |                | (2) ON                                                                               |                                                                                                    |
| 1                                |       |                | (ВКЛЮЧЕН)                                                                            |                                                                                                    |

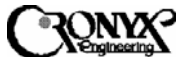

5.5.4 PM Threshold Setting (Настройка пороговых значений мониторинга работы

Нажмите клавишу "4", чтобы выбрать группу функций PM Threshold Setting (Настройка пороговых значений мониторинга работы) на экране MSDSL\Configuration. Появится следующий экран, управляемый курсором. Пороговые значения мониторинга работы (PM) используются в качестве порога срабатывания аварийной сигнализации для 15-минутных регистров счетчика PM. Когда значение счетчика PM превышает пороговую величину, генерируется аварийный сигнал. Более подробная информация о типах генерируемых аварийных сигналов приводится в приложении В.

\*\*\* MSDSL\Configuration\PM Threshold Setting \*\*\* \_\_\_\_\_ \_\_\_\_\_ ----- DSL ----- E1-T1 ----- 
 Slot Interface
 ES\_\_\_\_\_SES\_\_\_UAS\_\_\_
 ES\_\_\_\_\_SES\_\_\_UAS\_\_\_

 ID. CO
 RT
 CO
 RT
 CO
 RT
 CO
 RT
 CO
 RT
 CO
 RT
 CO
 RT
 CO
 RT
 CO
 RT
 CO
 RT
 CO
 RT
 CO
 RT
 CO
 RT
 CO
 RT
 CO
 RT
 CO
 RT
 CO
 RT
 CO
 RT
 CO
 RT
 CO
 RT
 CO
 RT
 CO
 RT
 CO
 RT
 CO
 RT
 CO
 RT
 CO
 RT
 CO
 RT
 CO
 RT
 CO
 RT
 CO
 RT
 CO
 RT
 CO
 RT
 CO
 RT
 CO
 RT
 CO
 RT
 CO
 RT
 CO
 RT
 CO
 RT
 CO
 RT
 CO
 RT
 CO
 RT
 CO
 RT
 CO
 RT
 CO
 RT
 CO
 RT
 CO
 RT
 CO
 RT
 CO
 RT
 CO
 RT
 CO
 RT
 CO
 RT
 CO
 RT
 CO
 RT
 CO
 RT
 CO
 RT
 CO
 RT
 CO
 RT
 CO
 RT
 CO
 RT
 CO
 RT
 1 2 3 4 5 6 M-V35 M-V35 900 900 900 900 900 900 -- -- -- --7 8 9 M-E1 M-V35 900 900 900 900 900 900 900 -- 900 -- 900 --10 11 12 13 14 15 Legend : press <CR> to enter threshold value

<ESC> to exit

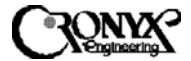

## Таблица 5.4. Описание параметров настройки пороговых значений

| Имя               | Ч/З  | Тип     | Лопустимое | Описание                             |
|-------------------|------|---------|------------|--------------------------------------|
| параметра         |      | интер-  | значение   |                                      |
| 1 1               |      | фейса   |            |                                      |
| Interface-CO      | ТЧ   | -       | -          | Показывает текущий тип интерфейса на |
| (Интерфейс-ЦО)    |      |         |            | стороне центрального офиса (СО).     |
| Interface-RT      | ТЧ   | -       | -          | Показывает текущий тип интерфейса на |
| (Интерфейс-УТ)    |      |         |            | стороне удаленного терминала (RT).   |
| DSL ES-CO         | Ч/З  | Bce     | 0-900      | Задает порог для секунды. в течение  |
| (Секунда, в тече- |      |         |            | которой были ошибки DSL.             |
| ние которой были  |      |         |            | 1                                    |
| ошибки DSL-ЦО)    |      |         |            |                                      |
| DSL ES-RT         | Ч/З  | Bce     | 0-900      | Задает порог для секунды, в течение  |
| (Секунда, в тече- |      |         |            | которой были ошибки DSL.             |
| ние которой были  |      |         |            |                                      |
| ошибки DSL-УТ)    |      |         |            |                                      |
| DSL SES-CO        | Ч/З  | Bce     | 0-900      | Задает порог для секунды серьезных   |
| (Секунда          |      |         |            | ошибок DSL.                          |
| серьезных         |      |         |            |                                      |
| ошибок DSL-ЦО)    |      |         |            |                                      |
| DSL SES-RT        | Ч/З  | Bce     | 0-900      | Задает порог для секунды серьезных   |
| (Секунда          |      |         |            | ошибок DSL.                          |
| серьезных         |      |         |            |                                      |
| ошибок DSL-УТ)    |      |         |            |                                      |
| DSL UAS-CO        | Ч/З  | Bce     | 0-900      | Задает порог для недействительной    |
| (Недействитель-   |      |         |            | секунды DSL.                         |
| ная секунда DSL-  |      |         |            |                                      |
| ЦО)               |      |         |            |                                      |
| DSL UAS-RT        | Ч/З  | Bce     | 0-900      | Задает порог для недействительной    |
| (Недействитель-   |      |         |            | секунды DSL.                         |
| ная секунда DSL-  |      |         |            |                                      |
| <u>У</u> Т)       |      |         |            |                                      |
| E1 ES-CO          | Ч/З  | M-E1    | 0-900      | Задает порог для секунды, в течение  |
| (Секунда, в тече- |      |         |            | которой были ошибки интерфейса Е1.   |
| ние которой были  |      |         |            |                                      |
| ошиоки ЕТ-ЦО)     | 11/0 | MEL     | 0.000      | n                                    |
| ETES-RT           | Ч/З  | M-E1    | 0-900      | Задает порог для секунды, в течение  |
| (Секунда, в тече- |      |         |            | которои оыли ошиоки интерфеиса Е1.   |
| ние которои оыли  |      |         |            |                                      |
| ошиоки ЕГ-УТ)     | 11/D | MEI     | 0.000      | <u>n</u>                             |
| ET SES-CO         | Ч/З  | M-E1    | 0-900      | Задает порог для секунды серьезных   |
| (Секунда          |      |         |            | ошиоок интерфеиса ЕТ.                |
| серьезных         |      |         |            |                                      |
|                   | 11/2 | M E1    | 0.000      |                                      |
| EI SES-KI         | 9/3  | IVI-E I | 0-900      | задает порог для секунды серьезных   |
| (Секунда          |      |         |            | ошиоок интерфейса ЕТ.                |
| серьсзных         |      |         |            |                                      |
| ELUAS CO          | U/2  | M E1    | 0.000      | Залаат порог инд нанайстритальной    |
| (Нелейстрители -  | -1/5 | IVI-L/I | 0-900      | сакуши интерфейса Е1                 |
| ная секунла Е1    |      |         |            | сокупды иптерфенса Б1.               |
| Пал сокупда ВТ-   |      |         |            |                                      |
| E1 LIAS_RT        | น/ว  | M-F1    | 0-900      | Залает порог лля нелействители ной   |
| (Нелействитель-   | L'U  | 141 1/1 | 0,000      | секунлы интерфейса F1                |
| ная секунла Е1-   |      |         |            |                                      |
| YT)               |      |         |            |                                      |

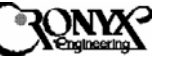

### 5.5.5 Recall Configuration (Восстановление конфигурации)

Нажмите клавишу "5", чтобы выбрать группу функций Recall Configuration (Восстановление конфигурации) на экране MSDSL\Configuration. Появится следующий экран, управляемый курсором.

| Slot | Inter | face  | Recall            | Recall    |   |
|------|-------|-------|-------------------|-----------|---|
| ID.  | co    | RT    | Default           | Backup    |   |
| 1    |       |       |                   |           | _ |
| 2    |       |       |                   |           |   |
| з    |       |       |                   |           |   |
| 4    |       |       |                   |           |   |
| 5    |       |       |                   |           |   |
| 6    | M-V35 | M-V35 | <pre>CR&gt;</pre> | <cr></cr> |   |
| 7    |       |       |                   |           |   |
| 8    |       |       |                   |           |   |
| 9    | M-E1  | M-V35 | <cr></cr>         | <cr></cr> |   |
| 10   |       |       |                   |           |   |
| 11   |       |       |                   |           |   |
| 12   |       |       |                   |           |   |
| 13   |       |       |                   |           |   |
| 14   |       |       |                   |           |   |
| 15   |       |       |                   |           |   |

Legend : press <CR> to activate recall opera <ESC> to exit

| Имя             | Ч/З | Тип    | Допустимое | Описание                             |
|-----------------|-----|--------|------------|--------------------------------------|
| параметра       |     | интер- | значение   |                                      |
|                 |     | фейса  |            |                                      |
| Interface-CO    | ТЧ  | -      | -          | Показывает текущий тип интерфейса на |
| (Интерфейс-ЦО)  |     |        |            | стороне центрального офиса (СО).     |
| Interface-RT    | ТЧ  | -      | -          | Показывает текущий тип интерфейса на |
| (Интерфейс-УТ)  |     |        |            | стороне удаленного терминала (RT).   |
| Recall Default  | T3  | Bce    | <cr></cr>  | Восстанавливает значения параметров  |
| (Восстановление |     |        | (Клавиша   | настройки, заданные по умолчанию.    |
| значений по     |     |        | ввода)     |                                      |
| умолчанию)      |     |        |            |                                      |
| Recall Backup   | T3  | Bce    | <cr></cr>  | Восстанавливает значения параметров  |
| (Восстановление |     |        | (Клавиша   | настройки, сохраненные с помощью     |
| по резервной    |     |        | ввода)     | резервного копирования.              |
| копии)          |     |        |            |                                      |

### Таблица 5.5. Описание параметров восстановления конфигурации

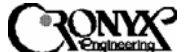

5.5.6 Store Current Configuration (Сохранение текущей конфигурации)

Нажмите клавишу "6", чтобы выбрать группу функций Store Current Configuration (Сохранение текущей конфигурации) на экране MSDSL\Configuration. Появится следующий экран, управляемый курсором.

| Slot | Inter | face  | Activate        |
|------|-------|-------|-----------------|
| ID.  | co    | RT    | Store Operation |
| 1    |       |       |                 |
| 2    |       |       |                 |
| з    |       |       |                 |
| 4    |       |       |                 |
| 5    |       |       |                 |
| 6    | M-V35 | M-V35 | <cr></cr>       |
| 7    |       |       |                 |
| 8    |       |       |                 |
| 9    | M-E1  | M-V35 | <cr></cr>       |
| 10   |       |       |                 |
| 11   |       |       |                 |
| 12   |       |       |                 |
| 13   |       |       |                 |
| 14   |       |       |                 |
| 15   |       |       |                 |

Legend : press <CR> to activate store operation <ESC> to exit

| Имя                                                                  | Ч/З | Тип             | Допустимое                        | Описание                                                                   |
|----------------------------------------------------------------------|-----|-----------------|-----------------------------------|----------------------------------------------------------------------------|
| параметра                                                            |     | интер-<br>фейса | значение                          |                                                                            |
| Interface-CO<br>(Интерфейс-ЦО)                                       | ТЧ  | -               | -                                 | Показывает текущий тип интерфейса на<br>стороне центрального офиса (СО).   |
| Interface-RT<br>(Интерфейс-УТ)                                       | ТЧ  | -               | -                                 | Показывает текущий тип интерфейса на<br>стороне удаленного терминала (RT). |
| Activate Store<br>Operation<br>(Выполнить<br>операцию<br>сохранения) | 3   | Bce             | <cr><br/>(Клавиша<br/>ввода)</cr> | Сохраняет все параметры настройки в резервной памяти.                      |

#### Таблица 5.6. Описание параметров сохранения конфигурации

CAPSPAN5000/R Copyright © 2002 Кроникс

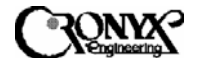

#### 5.6 Меню Surveillance (Контроль)

При нажатии клавиши "2" в главном меню появляется экран MSDSL\Surveillance (MSDSL\Kонтроль), и оператору предоставляется возможность дальнейшего выбора.

| ***           | xDSL Central Co | ontrol Syst | .em *** | DATE<br>TIME<br>Shelf ID | : 2000/07/06<br>: 10:00:02<br>: 0 |
|---------------|-----------------|-------------|---------|--------------------------|-----------------------------------|
| MSDSL\Surveil | lance :         |             |         |                          |                                   |
| [1] Retriev   | e Alarms        |             |         |                          |                                   |
| [2] Retriev   | e Status        |             |         |                          |                                   |
| [3] Retriev   | e PM            |             |         |                          |                                   |
| [4] Retriev   | e SNR           |             |         |                          |                                   |
| [5] Retriev   | e & Reset Event | Logs        |         |                          |                                   |
| [6] Retriev   | e Version       |             |         |                          |                                   |
| [7] Reset P   | M Data          |             |         |                          |                                   |
| [R] Retriev   | e new events    |             |         |                          |                                   |
| [S] Shelf S   | election        |             |         |                          |                                   |
| ESC Go back   | 1 level         |             |         |                          |                                   |
| [M] Go back   | main menu       |             |         |                          |                                   |
| select        | one : _         |             |         |                          |                                   |
|               |                 |             |         |                          |                                   |

На экране MSDSL\Surveillance имеются 7 групп функций. В следующих разделах приводится более подробное описание этих групп функций.

5.6.1 Retrieve Alarms (Извлечение информации об аварийных сигналах)

Нажмите клавишу "1", чтобы выбрать группу функций Retrieve Alarms (Извлечение информации об аварийных сигналах) на экране MSDSL\Surveillance. Появится следующее меню, управляемое курсором.

\*\*\* MSDSL\Surveillance\Retrieve Alarms \*\*\* Slot Interface \_\_DSL \_\_E1/T1 \_\_DTE\_ Id. CO RT select LOS LOF LOS LOF LODTE \_\_\_\_\_ \_\_\_\_\_ ----1 2 3 4 5 \* 6 M-V35 M-V35 <CR> \*\* \* \* 8 \* 9 M-E1 M-V35 <CR> \*\* \* \* 10 11 12 13 14 15 Legend : [A] to read all alarms, [CR] to read current alarms in the slot '\*' indicates some alarms happened <ESC> to exit

Как показано на приведенном выше примере, в данном случае имеются аварийные сигналы для каналов MSDSL в разъемах 6 и 9. Пользователь может нажать клавишу "А", чтобы получить информацию по всем текущим аварийным сигналам, либо поместить курсор на строку конкретного разъема и нажать клавишу ввода, чтобы получить информацию об аварийных сигналах, относящихся к данному каналу. На экране также отображается текущее состояние главных сигнальных устройств линии DSL, терминального оборудования и интерфейса E1 канала MSDSL.

| * *    | Current Alarms | in slot | no : ALI | L ** DATE<br>TIME | : 2000/07/06<br>: 10:03:54 |
|--------|----------------|---------|----------|-------------------|----------------------------|
| "ar om | (              |         |          |                   |                            |
| SPOL   | 6-MTU-CO-DSL,  | МО,     | TO2,     | 2000-07-06        | 09:31:10"                  |
| "SLOT  | 6-MTU-CO-DTE,  | MJ,     | LODTE,   | 2000-07-06        | 09:31:10"                  |
| "SLOT  | 6-MTU-RT-DSL,  | MJ,     | LOS,     | 2000-07-06        | 09:31:10"                  |
| "SLOT  | 9-MTU-CO-DSL,  | MJ,     | LOS,     | 2000-07-06        | 09:45:57"                  |
| "SLOT  | 9-MTU-CO-E1,   | MJ,     | LOS,     | 2000-07-06        | 09:45:57"                  |
| "SLOT  | 9-MTU-RT-DSL,  | MJ,     | LOS,     | 2000-07-06        | 09:45:57"                  |

press any key to continue ...

На приведенном выше примере показан экран интерфейса CID после нажатия клавиши "А" на экране <MSDSL\Surveillance\Retrieve Alarm> с целью получения информации обо всех аварийных сигналах. В крайнем левом столбце указывается интерфейс (№ разъема-МТU-CO/RT-интерфейс), к которому относится аварийный сигнал, затем отображаются его серьезность, название и, наконец, точные дата и время, когда произошла аварийная ситуация.

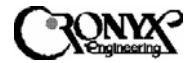

## Таблица 5.7. Аварийные сигналы и события системы САРЅРА№5000

| ТИП         | Серьез-    | Описание                           |
|-------------|------------|------------------------------------|
| АВАРИЙНОГО  | ность      |                                    |
| СИГНАЛА     |            |                                    |
| DSL LOF     | MJ         | Потеря кадровой синхронизации в    |
|             | (Главный   | линии                              |
|             | )          |                                    |
| DSL LOS     | MJ         | Потеря сигнала в линии             |
| DSL ES      | MN (Bto-   | Превышение порогового значения     |
|             | ростепен-  | секунды, в течение которой были    |
|             | ный)       | ошибки (ES) в линии                |
| DSL SES     | MN         | Превышение порогового значения     |
|             |            | секунды серьезных ошибок (SES) в   |
| DOLULO      |            | линии                              |
| DSL UAS     | MJ         | Превышение порогового значения     |
|             |            | недеиствительной секунды (UAS) в   |
|             | MI         | линии                              |
| LUSS OF DIE | IVIJ       | Потеря сигнала готовности к        |
|             |            | передаче (КГ5) в терминальном      |
|             | MNI        | $L_{L_{2}}$                        |
| EINAI       | IVIIN      | на интерфеис Е/ ГГ поступил сигнал |
|             |            | аварийного состояния (RAI)         |
| ELAIS       | MI         | На интерфейс Е/Т1 поступил сигнал  |
|             | 1415       | инликации аварийного состояния     |
|             |            | (AIS)                              |
| E1 LOF      | MJ         | Потеря кадра в интерфейсе Е/Т1     |
| E1 LOS      | MJ         | Потеря сигнала в интерфейсе Е/Т1   |
| E1 ES       | MN         | Превышение порогового значения     |
|             |            | секунды, в течение которой были    |
|             |            | ошибки (ES) в Е/Т1                 |
| E1 SES      | MN         | Превышение порогового значения     |
|             |            | секунды серьезных ошибок (SES) в   |
|             |            | E/T1                               |
| ELUAS       | MJ         | Превышение порогового значения     |
|             |            | недеиствительной секунды (UAS) в   |
| D1          |            |                                    |
| Plug        | Event      | Модем МІ U вставлен в шасси        |
|             | Соовтие    |                                    |
| Unplug      | )<br>Event | Motem MTL Hardeney Ha Hacon        |
| Onprug      | Событие    | иодем или с извлечен из шасси      |
|             |            |                                    |
|             |            |                                    |

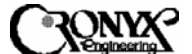

#### 5.6.2 Retrieve Status (Извлечение информации о состоянии)

Нажмите клавишу "2", чтобы выбрать группу функций Retrieve Status (Извлечение информации о состоянии) на экране MSDSL\Surveillance. Появится следующее меню.

```
*** xDSL Central Control System *** DATE : 2000/07/06
TIME : 10:04:37
Shelf ID : 0
MSDSL\Surveillance\Retrieve Status :
[1] System Setting
[2] E1-T1 Interface
[3] DTE Interface Setting
[R] Retrieve new events
[3] Shelf Selection
ESC Go back 1 level
[M] Go back main menu
select one : _
```

Доступны три команды: текущие настройки системы, интерфейса E1-T1 и интерфейса терминального оборудования. Все они представлены в следующих подразделах.

5.6.2.1 Retrieve System Setting (Извлечение информации о настройках системы)

| Slot<br>ID. | Inter<br>CO | face<br>RT | Line<br>Rate | In<br>Service | Auto-<br>rate | Map/<br>Payload | _c1<br>co | ock_<br>RT | Idle<br>CO | Code<br>RT |
|-------------|-------------|------------|--------------|---------------|---------------|-----------------|-----------|------------|------------|------------|
| 1           |             |            |              |               |               |                 |           |            |            |            |
| 2           |             |            |              |               |               |                 |           |            |            |            |
| 3           |             |            |              |               |               |                 |           |            |            |            |
| 4           |             |            |              |               |               |                 |           |            |            |            |
| 5           |             |            |              |               |               |                 |           |            |            |            |
| 6           | M-V35       | M-V35      | 272K         | YES           | NO            | 4               | INT       | DSL        | 0x55       | Oxff       |
| 7           |             |            |              |               |               |                 |           |            |            |            |
| 8           |             |            |              | 2002-02       |               |                 |           |            | 0.07       |            |
| 9           | M-E1        | M-V35      | 144K         | YES           | 63933         | Map[ Z]         | INT       | DST        | Uxt/       | Uxff       |
| 11          |             |            |              |               |               |                 |           |            |            |            |
| 12          |             |            |              |               |               |                 |           |            |            |            |
| 12          |             |            |              |               |               |                 |           |            |            |            |
| 14          |             |            |              |               |               |                 |           |            |            |            |
| 15          |             |            |              |               |               |                 |           |            |            |            |

Объяснения по каждому параметру см. в разделе 5.5.1.

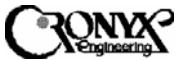

## 5.6.2.2 Retrieve E1-T1 Interface (Извлечение информации о настройках интерфейса E1-T1)

| Slot | Inter | face  |            | Frame  |     | Line | Code | L        | во            |
|------|-------|-------|------------|--------|-----|------|------|----------|---------------|
| ID.  | co    | RT    | Framing    | Format | CRC | co   | RT   | co       | RT            |
| 1    |       |       |            |        |     |      |      |          |               |
| 2    |       |       |            |        |     |      |      |          |               |
| 3    |       |       |            |        |     |      |      |          |               |
| 4    |       |       |            |        |     |      |      |          |               |
| 5    |       |       |            |        |     |      |      |          |               |
| 6    | M-V35 | M-V35 | ( <u> </u> |        |     |      |      |          | 2012          |
| 7    |       |       |            |        |     |      |      |          |               |
| 8    |       |       |            |        |     |      |      |          |               |
| 9    | M-E1  | M-V35 | INSERT     | PCM31  | NO  | HDB3 |      | <u> </u> | <u> 1997.</u> |
| 10   |       |       |            |        |     |      |      |          |               |
| 11   |       |       |            |        |     |      |      |          |               |
| 12   |       |       |            |        |     |      |      |          |               |
| 13   |       |       |            |        |     |      |      |          |               |
| 14   |       |       |            |        |     |      |      |          |               |
| 15   |       |       |            |        |     |      |      |          |               |

<ESC> to exit

Объяснения по каждому параметру см. в разделе 5.5.2.

5.6.2.3 Retrieve DTE Interface Setting (Извлечение информации о настройках интерфейса терминального оборудования)

```
*** MSDSL\Surveillance\DTE Interface Setting ***
   ____________________________________
Slot Interface Rate Clock Polarity Data Polarity RTS TTM
ID. CO RT CO RT CO RT CO RT CO RT CO RT
1
2
3
4
5
  M-V35 M-V35 64K 64K NORMAL NORMAL NORMAL NORMAL NORM NORM OFF OFF
6
7
8
9 M-E1 M-V35 -- 64K -- NORMAL -- NORMAL -- NORM -- OFF
10
11
12
13
14
15
      Legend : (1)64K (2)56K
```

Legend : (1)64K (2)56 <ESC> to exit

Объяснения по каждому параметру см. в разделе 5.5.3.

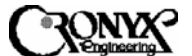

5.6.3 Retrieve PM (Извлечение информации о мониторинге работы)

Нажмите клавишу "3", чтобы выбрать группу функций Retrieve PM мониторинге (Извлечение информации работы) 0 на экране MSDSL\Surveillance. Появится автоматически обновляемый экран, управляемый курсором. Частота обновления каждого экрана составляет 10 с. Нажмите клавишу "А", чтобы остановить/включить обновление экрана мониторинга работы (PM), либо клавишу "N", чтобы сразу переключиться на следующий экран. Существуют 4 вида экранов РМ, а именно:

- 1. Current 15-Min PM of MSDSL LOOP (Текущий 15-минутный мониторинг работы линии MSDSL)
- 2. Current 1-Day PM of MSDSL LOOP (Текущий суточный мониторинг работы линии MSDSL)
- 3. Current 15-Min PM of E1-T1 (Текущий 15-минутный мониторинг работы интерфейса E1-T1)
- 4. Current 1-Day PM of E1-T1 (Текущий суточный мониторинг работы интерфейса E1-T1)

На любом из экранов можно поместить курсор на строку конкретного канала и нажать клавишу ввода, чтобы извлечь данные предыдущего протокола мониторинга работы.

Пояснение к параметрам РМ приводится в приложении В.

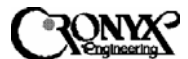

Copyright © 2002 Кроникс

## 5.6.3.1 Current 15-Min PM of MSDSL LOOP (Текущий 15-минутный мониторинг работы линии MSDSL)

\*\*\* Current 15-Min PM of MSDSL Loop \*\*\* Elapsed Time: 559 <auto scan = ENABLE > Interface \_\_ES\_\_\_SES\_\_UAS\_\_\_CRC Error \_\_ ID CO RT CO RT CO RT CO RT CO RT 1 2 3 4 .5 <u>6</u> M-V35 M-V35 O O O O 558 O O 0 8 9 м-е1 м-v35 0 0 0 0 556 0 0 0 10 11 12 13 14 15 \_ \_\_\_\_\_

Legend : [A] for auto PM display switch toggle, [N] for next page <CR> to retrieve previous PM data, <ESC> to exit

На приведенном выше примере показано несколько параметров мониторинга работы канала DSL за текущий 15-минутный период. Поместив курсор в строку конкретного разъема и нажав клавишу ввода, можно просмотреть до 96 протоколов мониторинга работы выбранного канала DSL за 15-минутные промежутки времени. На следующем примере с момента запуска системы были зарегистрированы данные по мониторингу работы только за два 15-минутных периода.

| *        | ** Pr | evious | 15-Mi      | n PM | of MSDS: | 6 Гоор | * * * |     | Valid | Slot ID:<br>Interval: | 6<br>2 |
|----------|-------|--------|------------|------|----------|--------|-------|-----|-------|-----------------------|--------|
| Interval | Е     | :s     | =====<br>S | ES   | U        | <br>\S |       | CRC | Error |                       |        |
| ID.      | co    | RT     | co         | RT   | co       | RT     | co    |     | RT    |                       |        |
| 1        | 0     | Ö      | 0          | 0    | 900      | 0      | 0     |     | 0     |                       |        |
| 2        | 0     | Ο      | 0          | 0    | 828      | 0      | 0     |     | 0     |                       |        |

press any key to continue...

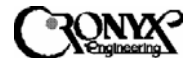

Copyright © 2002 Кроникс

# 5.6.3.2 Current 1-Day PM of MSDSL LOOP (Текущий суточный мониторинг работы линии MSDSL)

|                                       |       |       | *** | Current | 1-Da | y PM of | MSDSL | Loop | * * * | Elapsed Time:<br><auto scan="&lt;/th"><th>2933<br/>ENABLE &gt;</th><th></th></auto> | 2933<br>ENABLE > |  |
|---------------------------------------|-------|-------|-----|---------|------|---------|-------|------|-------|-------------------------------------------------------------------------------------|------------------|--|
|                                       | Inter | face  | ES  |         | ន    | ES      | UA    | .s   | (     | CRC Error                                                                           |                  |  |
| ID                                    | CO    | RT    | co  | RT      | CO   | RT      | co    | RT   | co    | RT                                                                                  |                  |  |
| 1<br>2<br>3<br>4                      |       |       |     |         |      |         |       |      |       |                                                                                     |                  |  |
| 5<br>6<br>7<br>8                      | M-V35 | M-V35 | 0   | 0       | 0    | 0       | 2369  | 0    | 0     | D                                                                                   |                  |  |
| 9<br>10<br>11<br>12<br>13<br>14<br>15 | M-E1  | M-V35 | 0   | 0       | 0    | 0       | 1482  | 0    | 0     | D                                                                                   |                  |  |

<cre> cR> to retrieve previous PM data, <ESC> to exit

На приведенном выше примере показано несколько параметров мониторинга работы канала DSL за текущий суточный период. Нажав клавишу ввода, можно вывести информацию по мониторингу работы данного канала DSL за предыдущий суточный период, как показано на следующем рисунке.

|    | Inter | face  | E  | 3  | 3  | ES | U.  | AS | CR | C Error |
|----|-------|-------|----|----|----|----|-----|----|----|---------|
| ED | co    | RT    | co | RT | co | RT | co  | RT | co | RT      |
| 1  |       |       |    |    |    |    |     |    |    |         |
| 2  |       |       |    |    |    |    |     |    |    |         |
| 3  |       |       |    |    |    |    |     |    |    |         |
| 4  |       |       |    |    |    |    |     |    |    |         |
| 5  | M-V35 | M-V35 | 0  | 0  | 0  | 0  | 0   | 0  | 0  | 0       |
| 6  |       |       |    |    |    |    |     |    |    |         |
| 7  |       |       |    |    |    |    |     |    |    |         |
| 8  |       |       |    |    |    |    |     |    |    |         |
| 9  | M-E1  | M-V35 | 0  | 0  | 0  | 0  | 275 | 0  | 0  | 0       |
| LO |       |       |    |    |    |    |     |    |    |         |
| 11 |       |       |    |    |    |    |     |    |    |         |
| LZ |       |       |    |    |    |    |     |    |    |         |
| 13 |       |       |    |    |    |    |     |    |    |         |
| 14 |       |       |    |    |    |    |     |    |    |         |
| 15 |       |       |    |    |    |    |     |    |    |         |

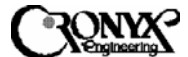

## 5.6.3.3 Current 15-Min PM of E1-T1 (Текущий 15-минутный мониторинг работы интерфейса E1-T1)

\*\*\* Current 15-Min PM of E1-T1 Interface \*\*\* Elapsed Time: 692 <auto scan = ENABLE > \_\_\_\_ \_\_ BPV Interface ES SES UAS CRC Error DAT CO RT CO RT CO RT CO RT CO RT CO CO RT CO RT 1 2 3 4 5 6 M-V35 M-V35 -- -- -- -- -- --<u>1922</u>3 7 8 9 M-E1 M-V35 0 -- 0 -- 692 -- 0 -----0 \_\_\_ 10 11 12 13 14 15 \_\_\_\_\_ Legend : [A] for auto PM display switch toggle, [N] for next page

<CR> to retrieve previous PM data, <ESC> to exit

На приведенном выше примере показано несколько параметров мониторинга работы интерфейса E1/T1 за текущий 15-минутный период. Поместив курсор в строку конкретного разъема и нажав клавишу ввода, можно просмотреть до 96 протоколов мониторинга работы интерфейса E1-T1 выбранного канала за 15-минутные промежутки времени. На следующем примере с момента запуска системы были зарегистрированы только два протокола мониторинга работы.

| *                    | ** Pr | evious                             | 15-Mi      | n PM c        | of E1-T. | l Inte       | rface ' | ***<br>Valid | Slot II<br>Interva | D: 9<br>1: 2                           |
|----------------------|-------|------------------------------------|------------|---------------|----------|--------------|---------|--------------|--------------------|----------------------------------------|
| ========<br>Interval | <br>E | ======<br>:S                       | =====<br>8 | ES            | <br>U.   | ======<br>AS | CI      | RC Error     |                    | ====================================== |
| ID.                  | co    | RT                                 | co         | RT            | CO       | RT           | co      | RT           | co                 | RT                                     |
| 1                    | 0     | 5.55557777777<br>5 <del>7.77</del> | 0          |               | 899      |              | 0       |              | 0                  | 55555555555555555555555555555555555555 |
| 2                    | 0     | <del></del>                        | 0          | ( <del></del> | 843      | <del></del>  | 0       | 20.00        | 0                  | 2000                                   |

press any key to continue ...

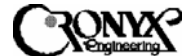

## 5.6.3.4 Current 1-Day PM of E1-T1 Interface (Текущий суточный мониторинг работы интерфейса E1-T1)

|               | Inter | face  | ES |       | SI | SS  | UA   | .S   | CR | C Error | BPV |      |  |
|---------------|-------|-------|----|-------|----|-----|------|------|----|---------|-----|------|--|
| ID            | co    | RT    | co | RT    | co | RT  | co   | RT   | co | RT      | co  | RT   |  |
| 1             |       |       |    |       |    |     |      |      |    |         |     |      |  |
| 2             |       |       |    |       |    |     |      |      |    |         |     |      |  |
| 3             |       |       |    |       |    |     |      |      |    |         |     |      |  |
| 4             |       |       |    |       |    |     |      |      |    |         |     |      |  |
| 5             |       |       |    |       |    |     |      |      |    |         |     |      |  |
| <u>6</u><br>7 | M-V35 | M-V35 |    |       |    |     |      |      |    |         |     |      |  |
| 8             |       |       |    |       |    |     |      |      |    |         |     |      |  |
| 9             | M-E1  | M-V35 | 0  | 10000 | 0  | 200 | 1612 | 1.00 | 0  | 10.00   | 0   | 1101 |  |
| 10            |       |       |    |       |    |     |      |      |    |         |     |      |  |
| L1            |       |       |    |       |    |     |      |      |    |         |     |      |  |
| L2            |       |       |    |       |    |     |      |      |    |         |     |      |  |
| 13            |       |       |    |       |    |     |      |      |    |         |     |      |  |
| 14            |       |       |    |       |    |     |      |      |    |         |     |      |  |
| 15            |       |       |    |       |    |     |      |      |    |         |     |      |  |

<CR> to retrieve previous PM data, <ESC> to exit

На приведенном выше примере показано несколько параметров мониторинга работы интерфейса E1/T1 за текущий суточный период. Нажав клавишу ввода, можно вывести информацию по мониторингу работы интерфейса E1-T1 за предыдущий суточный период, как показано на следующем рисунке.

|    | Inter | face  |    | ES    | SI | SS    | U.  | AS   | CF | C Error |    | BPV  |
|----|-------|-------|----|-------|----|-------|-----|------|----|---------|----|------|
| ID | co    | RT    | co | RT    | co | RT    | co  | RT   | co | RT      | co | RT   |
| 1  |       |       |    |       |    |       |     |      |    |         |    |      |
| 2  |       |       |    |       |    |       |     |      |    |         |    |      |
| 3  |       |       |    |       |    |       |     |      |    |         |    |      |
| 4  |       |       |    |       |    |       |     |      |    |         |    |      |
| 5  | M-V35 | M-V35 |    |       |    |       |     |      |    |         |    |      |
| 6  |       |       |    |       |    |       |     |      |    |         |    |      |
| 7  |       |       |    |       |    |       |     |      |    |         |    |      |
| 8  |       |       |    |       |    |       |     |      |    |         |    |      |
| 9  | M-E1  | M-V35 | 0  | 10000 | 0  | 17/03 | 275 | 1000 | 0  |         | 0  | 6356 |
| 10 |       |       |    |       |    |       |     |      |    |         |    |      |
| 11 |       |       |    |       |    |       |     |      |    |         |    |      |
| 12 |       |       |    |       |    |       |     |      |    |         |    |      |
| 13 |       |       |    |       |    |       |     |      |    |         |    |      |
| 14 |       |       |    |       |    |       |     |      |    |         |    |      |
| 15 |       |       |    |       |    |       |     |      |    |         |    |      |

press any key to continue ...

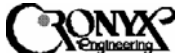

5.6.4 Retrieve SNR (Извлечение информации об отношении сигнал/шум)

Нажмите клавишу "4", чтобы выбрать группу функций Retrieve SNR (Извлечение информации об отношении сигнал/шум) на экране MSDSL\Surveillance. Появится следующее меню, управляемое курсором.

| Slot | Inter | face  | SN  | R   |
|------|-------|-------|-----|-----|
| Id.  | co    | RT    | co  | RT  |
| 1    |       |       |     |     |
| 2    |       |       |     |     |
| З    |       |       |     |     |
| 4    |       |       |     |     |
| 5    | M-V35 | M-V35 | 44  | 41  |
| 6    |       |       |     |     |
| 7    |       |       |     |     |
| 8    |       |       |     |     |
| 9    | M-E1  | M-V35 | N/A | N/A |
| 10   |       |       |     |     |
| 11   |       |       |     |     |
| 12   |       |       |     |     |
| 13   |       |       |     |     |
| 14   |       |       |     |     |
| 15   |       |       |     |     |

<ESC> to exit\_

SNR – это отношение сигнал/шум, данные по которому обновляются при обновлении экрана.

На приведенном выше примере надпись "N/A" (Нет данных) для разъема 9 указывает на то, что канал DSL не подключен.

<ESC> to exit

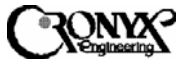

5.6.5 Retrieve & Reset Event Logs (Извлечение и очистка данных журналов регистрации событий)

Нажмите клавишу "5", чтобы выбрать группу функций Retrieve & Reset Event Logs (Извлечение и очистка данных журналов регистрации событий) на экране MSDSL\Surveillance. Появится следующее меню, управляемое курсором.

| lot | Inter | face  | Read      | Reset     |  |
|-----|-------|-------|-----------|-----------|--|
| d.  | co    | RT    | Logs      | Logs      |  |
| 1   |       |       |           |           |  |
| 2   |       |       |           |           |  |
| З   |       |       |           |           |  |
| 4   |       |       |           |           |  |
| 5   | M-V35 | M-V35 | <cr></cr> | <cr></cr> |  |
| 67  |       |       |           |           |  |
| Ŕ   |       |       |           |           |  |
| 9   | M-E1  | M-V35 | <cr></cr> | <cr></cr> |  |
| 10  |       |       |           |           |  |
| 11  |       |       |           |           |  |
| 12  |       |       |           |           |  |
| 13  |       |       |           |           |  |
| 14  |       |       |           |           |  |
| 15  |       |       |           |           |  |

На приведенном выше примере для обоих разъемов 5 и 9 каналов MSDSL имеются события в журналах регистрации. На это указывает знак "\*" слева от идентификатора разъема. Пользователь может нажать клавишу "А", чтобы получить информацию по всем журналам регистрации событий, либо поместить курсор на строку конкретного разъема и нажать клавишу ввода, чтобы прочитать или очистить журнал регистрации событий, относящийся к выбранному каналу.

CAPSPAN5000/R

Copyright © 2002 Кроникс

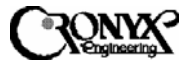

\*\* Current Events in slot no : ALL \*\* DATE : 2000/07/06 TIME : 10:33:30 \_\_\_\_ "2000-07-06 09:31:09 000016 SLOT 6-MTUC:PLUG" "2000-07-06 09:31:10 MJ 000017 SLOT 6-MTUC-DSL: LOS" "2000-07-06 09:31:10 MJ 000018 SLOT 6-MTUC-DTE: LODTE" "2000-07-06 09:31:10 MJ 000019 SLOT 6-MTUR-DSL: LOS" "2000-07-06 09:45:56 000020 SLOT 9-MTUC:PLUG" "2000-07-06 09:45:57 MJ 000021 SLOT 9-MTUC-DSL: LOS" "2000-07-06 09:45:57 MJ 000022 SLOT 9-MTUC-E1: LOS" "2000-07-06 09:45:57 MJ 000023 SLOT 9-MTUR-DSL: LOS" "2000-07-06 10:24:00 000024 SLOT 6:UNPLUG" "2000-07-06 10:26:20 000025 SLOT 5-MTUC:PLUG" "2000-07-06 10:26:20 MJ 000026 SLOT 5-MTUC-DSL: LOS" "2000-07-06 10:26:20 MJ 000027 SLOT 5-MTUC-DTE: LoDTE" "2000-07-06 10:26:21 MJ 000028 SLOT 5-MTUR-DSL: LOS" "2000-07-06 10:29:28 CL 000029 SLOT 5-MTUC-DSL: LOS at 2000-07-06 10:26:20" "2000-07-06 10:29:38 CL 000030 SLOT 5-MTUR-DSL: LOS at 2000-07-06 10:26:21" press any key to continue ...

На приведенном выше примере показан результат нажатия клавиши "А" на экране <MSDSL\Surveillance\Retrieve & Reset Event Logs> для получения информации по всем журналам регистрации событий. В столбцах показаны время наступления события, серьезность аварийного сигнала, метка события, интерфейс (№ разъема-MTU-CO/RT-интерфейс), название аварийного сигнала и, наконец, дата и время генерации аварийного сигнала, если в данной строке отмечено, что сигнал сброшен.

\*\*\* MSDSL\Surveillance\Retrieve Event Logs \*\*\* \_\_\_\_\_ Slot Interface Read Reset Id. CO RT Logs Logs (<u>anaad</u> 4 5 M-V35 M-V35 <CR> <CR> 9 M-E1 M-V35 <CR> <<u><</u>CR> 10 11 12 13 14 15 \_\_\_\_\_ \_\_\_\_\_\_ Legend : [A] to read all logs, [CR] to clear logs in the slot indicates some events happened <ESC> to exit

На приведенном выше примере показан результат выполнения очистки журнала регистрации событий для разъема 9 после того, как курсор был помещен в столбец Reset Logs (Очистка журнала), и была нажата клавиша ввода.

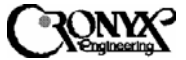

### 5.6.6 Retrieve Version (Извлечение информации о версии)

Нажмите клавишу "6", чтобы выбрать группу функций Retrieve Version (Извлечение информации о версии) на экране MSDSL\Surveillance. Появится следующее меню, управляемое курсором.

\*\*\* MSDSL\Surveillance\Retrieve Version \*\*\* MIU S/W: 1.4-1.0 н/พ: 3.0-1.0 Slot Interface With S/W Ver. H/W Ver. \_FPGA1\_ \_FPGA2\_ Id. CO RT POTS CO RT CO RT CO RT CO RT ------1 2 3 4 5 M-V35 M-V35 NO 2.20 2.20 1.1 1.3 1.3 1.3 1.1 1.1 6 7 8 M-E1 M-V35 NO 2.20 0.0 1.1 0.0 1.3 0.0 1.1 0.0 9 10 11 12 13 14 15 <ESC> to exit\_

На приведенном выше примере на экране интерфейса CID показываются версия программы цифрового сигнального процессора (DSP), версия программного обеспечения для CO и RT, версия аппаратного обеспечения для CO и RT, а также обе версии вентильной матрицы с эксплуатационным программированием (FPGA) для CO и RT.

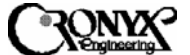

### 5.6.7 Reset PM data (Очистка данных по мониторингу работы)

Нажмите клавишу "7", чтобы выбрать группу функций Reset PM (Очистка данных по мониторингу работы) на экране MSDSL\Surveillance. Появится следующее меню, управляемое курсором.

| Slot | Inter | face  | Activate        |  |  |  |  |  |
|------|-------|-------|-----------------|--|--|--|--|--|
| Id.  | co    | RT    | Reset Operation |  |  |  |  |  |
| 1    |       |       |                 |  |  |  |  |  |
| 2    |       |       |                 |  |  |  |  |  |
| з    |       |       |                 |  |  |  |  |  |
| 4    |       |       |                 |  |  |  |  |  |
| 5    | M-V35 | M-V35 | <cr></cr>       |  |  |  |  |  |
| 6    |       |       |                 |  |  |  |  |  |
| 7    |       |       |                 |  |  |  |  |  |
| 8    |       |       |                 |  |  |  |  |  |
| 9    | M-E1  | M-V35 | <cr></cr>       |  |  |  |  |  |
| 10   |       |       |                 |  |  |  |  |  |
| 11   |       |       |                 |  |  |  |  |  |
| 12   |       |       |                 |  |  |  |  |  |
| 13   |       |       |                 |  |  |  |  |  |
| 14   |       |       |                 |  |  |  |  |  |
| 15   |       |       |                 |  |  |  |  |  |

Как показано на приведенном выше рисунке, для очистки данных по мониторингу работы конкретного канала следует поместить курсор в столбец Activate Reset Operation (Выполнить очистку) против нужного разъема, а затем нажать клавишу ввода.

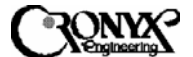

## 5.7 Меню Maintenance (Обслуживание)

После нажатия клавиши "3" в главном меню интерфейса CID появляется экран MSDSL\Maintenance (MSDSL\Oбслуживание).

|       | ***      | xDSL  | Central | Control | System | *** | DAT<br>TIM<br>Shelf I | E :<br>E :<br>D : | 2000/07/06<br>10:38:47<br>0 |
|-------|----------|-------|---------|---------|--------|-----|-----------------------|-------------------|-----------------------------|
| MSDSL | \Mainten | ance  | :       |         |        |     |                       |                   |                             |
| [1]   | Loopbac  | k Con | trol    |         |        |     |                       |                   |                             |
| [2]   | QRSS     |       |         |         |        |     |                       |                   |                             |
| [3]   | CRC      |       |         |         |        |     |                       |                   |                             |
| [R]   | Retriev  | e new | events  |         |        |     |                       |                   |                             |
| [3]   | Shelf S  | elect | ion     |         |        |     |                       |                   |                             |
| ESC   | Go back  | 1 le  | vel     |         |        |     |                       |                   |                             |
| [M]   | Go back  | main  | menu    |         |        |     |                       |                   |                             |
|       | select   | one   |         |         |        |     |                       |                   |                             |

На экране MSDSL\ Maintenance имеются 3 группы функций. В следующих разделах приводится более подробное описание этих функций.

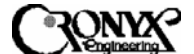

### 5.7.1 Loopback Control (Кольцевая проверка)

Нажмите клавишу "1", чтобы выбрать группу функций Loopback Control (Кольцевая проверка) на экране MSDSL\Maintenance. Появится следующее меню.

\*\*\* MSDSL\Maintenance\Loopback \*\*\* Slot Interface Id. CO RT Loopback Status \_\_\_\_\_ 1 2 3 4 M-V35 M-V35 <u>t</u>ouser 5 6 7 8 9 M-E1 M-V35 OFF 10 11 12 13 14 15 \_\_\_\_\_

Legend : (1)OFF (2)Remote (3)toDSL (4)toUSER Loopback <ESC> to exit

Система CAPSPAN5000 предоставляет несколько видов кольцевой проверки, которые позволяют пользователю проверить работоспособность канала и системы. Подробную информацию о доступных способах кольцевой проверки можно найти в разделе 2.8. Когда локальное устройство осуществляет кольцевую проверку, индикатор TST горит до тех пор, пока проверка не будет завершена, а индикатор TST на удаленном устройстве мигает. В таблице 5.8 приводится список всех видов кольцевой проверки, доступных для системы CAPSPAN5000. Точки выполнения кольцевой проверки для разных интерфейсов различаются.

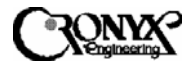

## Таблица 5.8. Описание параметров кольцевой проверки

| Имя             | Ч/З  | Тип    | Допустимое    | Описание                                                                                                    |
|-----------------|------|--------|---------------|----------------------------------------------------------------------------------------------------|
| параметра       |      | интер- | значение      |                                                                                                    |
|                 |      | фейса  |               |                                                                                                    |
| Interface-CO    | ТЧ   | -      | -             | Показывает текущий тип интерфейса на                                                                                                    |
| (Интерфейс-ЦО)  |      |        |               | стороне центрального офиса (СО).                                                                                                    |
| Interface-RT    | ТЧ   | -      | -             | Показывает текущий тип интерфейса на                                                                                                    |
| (Интерфейс-УТ)  | 11/0 |        |               | стороне удаленного терминала (RT).                                                                                                    |
| Loopback Status | Ч/З  | M-V35  | (1) OFF       | Значение OFF отключает кольцевую                                                                                                    |
| (Состояние      |      | M-EIH  |               | проверку.                                                                                                    |
| кольцевои       |      |        | (2) Remete    | значение кетоте означает, что сигнал,                                                                                                    |
| проверки)       |      |        | (2) Remote    | полученный от локального интерфейсного                                                                                                    |
|                 |      |        | (удаленное    | $CAPSPAN5000 \mu$ repeating provide the provided of the provided provided pr |
|                 |      |        | (2) ToDSL (V  | САГУГАНОВОО И заворачивается рядом с                                                                                                    |
|                 |      |        | (3) IODSL (K  | интерфейства портом удаленного                                                                                                    |
|                 |      |        | (4) Touser (K | устроиства.<br>При выборе знацения ToDSI панные                                                                                                    |
|                 |      |        | (4) IOUSLR (R | вуолящие из линии DSI заворациваются                                                                                                    |
|                 |      |        | nonbsobaremo) | обратно в линию DSL, завора пиваются                                                                                                    |
|                 |      |        |               | При выборе значения ToUSER данные                                                                                                    |
|                 |      |        |               | вхолящие от терминального оборудования                                                                                                    |
|                 |      |        |               | заворачиваются обратно в терминальное                                                                                                    |
|                 |      |        |               | оборудование.                                                                                                    |
| Loopback Status | Ч/З  | M-E1   | (1) OFF       | Значение OFF отключает кольцевую                                                                                                    |
| (Состояние      |      |        | (ОТКЛЮ-       | проверку.                                                                                                    |
| кольцевой       |      |        | ЧЕНА)         | Значение Remote означает, что сигнал,                                                                                                    |
| проверки)       |      |        | (2) Remote    | полученный от локального интерфейсного                                                                                                    |
| (Продолжение)   |      |        | (Удаленное    | порта, проходит через всю систему                                                                                                    |
|                 |      |        | устройство)   | CAPSPAN5000 и заворачивается рядом с                                                                                                    |
|                 |      |        | (3) ToDSL (K  | интерфейсным портом удаленного                                                                                                    |
|                 |      |        | DSL)          | устройства.                                                                                                    |
|                 |      |        | (4) Line      | При выборе значения ToDSL данные,                                                                                                    |
|                 |      |        | (Канал)       | входящие из линии DSL, заворачиваются                                                                                                    |
|                 |      |        | (5) Payload   | обратно в линию DSL.                                                                                                    |
|                 |      |        | (Полезная     | Значение Line означает, что сигнал,                                                                                                    |
|                 |      |        | нагрузка)     | полученный от локального интерфейса,                                                                                                    |
|                 |      |        | (6) Far       | заворачивается в локальныи интерфеис                                                                                                    |
|                 |      |        | (дальнии      | перед тем, как он оудет обработан                                                                                                    |
|                 |      |        | конец)        | формирователем кадра E1.<br>Значение Payload означает, ито сигнал                                                                                                    |
|                 |      |        |               | лачение гауюва означает, что сигнал,                                                                                                    |
|                 |      |        |               | голученный от локального интерфенса,                                                                                                    |
|                 |      |        |               | после того как он обработан                                                                                                    |
|                 |      |        |               | формирователем кадра Е1.                                                                                                    |
|                 |      |        |               | Значение Far поллерживается только в том                                                                                                    |
|                 |      |        |               | случае, если в качестве интерфейсов СО и                                                                                                    |
|                 |      |        |               | RT используются E1 и V.35                                                                                                    |
|                 |      |        |               | соответственно. При таком способе                                                                                                    |
|                 |      |        |               | проверки инициируется запрос на                                                                                                    |
|                 |      |        |               | кольцевую проверку к устройству с                                                                                                    |
|                 |      |        |               | интерфейсом V.35 системы CAPSPAN5000                                                                                                    |
|                 |      |        |               | на дальнем конце, которое заворачивает                                                                                                    |
|                 |      |        |               | данные.                                                                                                    |

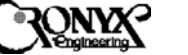

### 5.7.2 QRSS Test (Тест источника псевдослучайных сигналов)

Нажмите клавишу "2", чтобы выбрать группу функций QRSS Test (Тест источника псевдослучайных сигналов) на экране MSDSL\Maintenance. Появится следующее меню.

| Slot | Interface |       | QRSS  |     | Inject 1  | Inject 1  |        |         | Bit Error |
|------|-----------|-------|-------|-----|-----------|-----------|--------|---------|-----------|
| Id.  | co        | RT    | co    | RT  | Error Bit | Resync    | Status | Time    | Count     |
| 1    |           |       |       |     |           |           |        |         |           |
| 2    |           |       |       |     |           |           |        |         |           |
| 3    |           |       |       |     |           |           |        |         |           |
| 4    |           |       |       |     |           |           |        |         |           |
| 5    | M-V35     | M-V35 | toDSL |     | <cr></cr> | <cr></cr> | Sync   | 0: 0:20 | 0         |
| 6    |           |       |       |     |           |           |        |         |           |
| 7    |           |       |       |     |           |           |        |         |           |
| 8    |           |       |       |     |           |           |        |         |           |
| 9    | M-E1      | M-V35 | OFF   | OFF |           |           |        |         |           |
| 10   |           |       |       |     |           |           |        |         |           |
| 11   |           |       |       |     |           |           |        |         |           |
| 12   |           |       |       |     |           |           |        |         |           |
| 13   |           |       |       |     |           |           |        |         |           |
| 14   |           |       |       |     |           |           |        |         |           |
| 15   |           |       |       |     |           |           |        |         |           |

<ESC> to exit

Меню теста источника псевдослучайных сигналов (QRSS) используется для генерации тестового шаблона QRSS из устройства CAPSPAN5000 по направлению либо к DSL, либо к пользовательскому интерфейсу. Затем производится сравнение полученного шаблона из соответствующего места, куда была направлена передача, с тем, чтобы определить наличие ошибки. При активации теста QRSS индикатор TST на локальном устройстве будет гореть, а индикатор TST на удаленном устройстве – мигать.

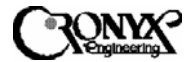

## Таблица 5-9. Описание параметров теста источника псевдослучайных сигналов

| Имя              | Ч/З | Тип    | Допустимое   | Описание                                |
|------------------|-----|--------|--------------|-----------------------------------------|
| параметра        |     | интер- | значение     |                                         |
|                  |     | фейса  |              |                                         |
| Interface-CO     | ТЧ  | -      | -            | Показывает текущий тип интерфейса на    |
| (Интерфейс-ЦО)   |     |        |              | стороне центрального офиса (СО).        |
| Interface-RT     | ТЧ  | -      | -            | Показывает текущий тип интерфейса на    |
| (Интерфейс-УТ)   |     |        |              | стороне удаленного терминала (RT).      |
| QRSS-CO &        | Ч/З | M-V35  | (1) OFF      | Выполнение теста QRSS на стороне        |
| QRSS-RT          |     | M-ETH  | (ОТКЛЮЧЕ     | центрального офиса (CO).                |
| (Источник        |     |        | H)           | Значение OFF означает остановку теста   |
| псевдослучайных  |     |        | (2) ToDSL (K | QRSS.                                   |
| сигналов – ЦО и  |     |        | DSL)         | Значение ToDSL означает генерацию и     |
| УТ)              |     |        | (3) ToUSER   | детектирование шаблона QRSS по          |
|                  |     |        | (К           | направлению к каналу DSL и от канала    |
|                  |     |        | пользователю | DSL.                                    |
|                  |     |        | )            | Значение ToUSER означает генерацию и    |
|                  |     |        |              | детектирование шаблона QRSS по          |
|                  |     |        |              | направлению к интерфейсу терминального  |
|                  |     |        |              | оборудования и от интерфейса            |
|                  |     |        |              | терминального оборудования.             |
|                  | Ч/З | M-E1   | (1) OFF      | То же, что и для интерфейса M-V35, за   |
|                  |     |        | (ОТКЛЮЧЕ     | исключением того, что интерфейс М-Е1 не |
|                  |     |        | H)           | поддерживает тестирование на стороне    |
|                  |     |        | (2) toDSL (K | toUSER.                                 |
|                  |     |        | DSL)         |                                         |
| Inject Error     | 3   | Bce    | <cr></cr>    | При нажатии клавиши ввода в шаблон      |
| (Вставка ошибки) |     |        | (Клавиша     | передачи вставляется один ошибочный     |
|                  |     |        | ввода)       | бит.                                    |
| Resync           | 3   | Bce    | <cr></cr>    | При нажатии клавиши ввода производится  |
| (Ресинхрониза-   |     |        | (Клавиша     | сброс счетчика ошибочных битов.         |
| ция)             |     |        | ввода)       |                                         |
| Elapsed Time     | Ч   | Bce    |              | Продолжительность времени с момента     |
| (Истекшее время) |     |        |              | начала теста QRSS.                      |
| Bit Error Count  | Ч   | Bce    |              | Общее количество ошибочных битов с      |
| (Число           |     |        |              | момента начала теста QRSS.              |
| ошибочных        |     |        |              |                                         |
| битов)           |     |        |              |                                         |

<ESC> to exit

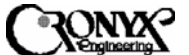

5.7.3 CRC Test (Проверка с помощью циклического избыточного кода)

Нажмите клавишу "3", чтобы выбрать группу функций CRC Test (Проверка с помощью циклического избыточного кода) на экране MSDSL\Maintenance. Появится следующее меню, управляемое курсором.

| Slot | Interface |       | Inject        | Elapsed | CRC Error |
|------|-----------|-------|---------------|---------|-----------|
| Id.  | co        | RT    | CRC Errors    | Time    | Count     |
| 1    |           |       |               |         |           |
| 2    |           |       |               |         |           |
| з    |           |       |               |         |           |
| 4    |           |       |               |         |           |
| 5    | M-V35     | M-V35 | <u>a</u> t RT | 0: 0:21 | 2671      |
| 6    |           |       | 1             |         |           |
| 7    |           |       |               |         |           |
| 8    |           |       |               |         |           |
| 9    | M-E1      | M-V35 | OFF           |         |           |
| 10   |           |       |               |         |           |
| 11   |           |       |               |         |           |
| 12   |           |       |               |         |           |
| 13   |           |       |               |         |           |
| 14   |           |       |               |         |           |
| 15   |           |       |               |         |           |

Используемый CRONYX формат кадров DSL содержит алгоритм вычисления контрольной суммы CRC-6, с помощью которого выполняется проверка качества передачи. Когда пользователь хочет убедиться в правильности работы алгоритма вычисления контрольной суммы CRC-6, выполняется проверка с помощью циклического избыточного кода (CRC).

Данный тест может быть проведен только тогда, когда линия находится в синхронизированном состоянии. Если линия выходит из синхронизации, тест CRC прерывается, и пользователь должен запустить его заново. Индикатор TST будет загораться на том устройстве, где фактически вставлена ошибка, а индикатор TST на противоположном устройстве будет мигать.

Обратите внимание на то, что число ошибок CRC, генерируемых в ходе любого из двух описываемых здесь тестов, добавляется к показаниям счетчиков мониторинга работы. Поэтому хорошим решением будет очистка буферных регистров мониторинга работы в меню состояния после выполнения тестов CRC.

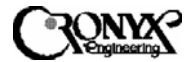

### Таблица 5-10. Описание параметров проверки с помощью циклического избыточного кода

| Имя              | Ч/З | Тип    | Допустимое    | Описание                                |
|------------------|-----|--------|---------------|-----------------------------------------|
| параметра        |     | интер- | значение      |                                         |
|                  |     | фейса  |               |                                         |
| Interface-CO     | ТЧ  | -      | -             | Показывает текущий тип интерфейса на    |
| (Интерфейс-ЦО)   |     |        |               | стороне центрального офиса (СО).        |
| Interface-RT     | ТЧ  | -      | -             | Показывает текущий тип интерфейса на    |
| (Интерфейс-УТ)   |     |        |               | стороне удаленного терминала (RT).      |
| Inject CRC       | Ч/З | Bce    | (1) OFF       | Значение OFF означает остановку теста   |
| (Вставка ошибки  |     |        | (ОТКЛЮЧЕНА)   | CRC.                                    |
| CRC)             |     |        | (2) at CO (на | Значение at CO означает, что ошибка     |
|                  |     |        | стороне ЦО)   | СRС генерируется на стороне             |
|                  |     |        | (3) at RT (на | центрального офиса (CO) и передается на |
|                  |     |        | стороне УТ)   | удаленный терминал (RT). Информация о   |
|                  |     |        |               | пакете ошибок на дальнем конце (FEBE)   |
|                  |     |        |               | передается назад пользователю, указывая |
|                  |     |        |               | на то, что контроль канала DSL с        |
|                  |     |        |               | помощью циклического избыточного        |
|                  |     |        |               | кода действует исправно.                |
|                  |     |        |               | Значение at RT означает, что ошибка CRC |
|                  |     |        |               | генерируется на стороне RT и передается |
|                  |     |        |               | в СО. Информация об ошибке CRC в        |
|                  |     |        |               | канале DSL передается назад             |
|                  |     |        |               | пользователю, указывая на то, что       |
|                  |     |        |               | контроль канала DSL с помощью           |
|                  |     |        |               | циклического избыточного кода           |
|                  |     |        |               | действует исправно.                     |
| Elapsed Time     | ТЧ  | Bce    |               | Продолжительность времени с момента     |
| (Истекшее время) |     |        |               | начала теста CRC.                       |
| CRC Error Count  | ТЧ  | Bce    |               | Общее количество ошибок CRC с           |
| (Число ошибок    |     |        |               | момента начала теста CRC.               |
| CRC)             |     |        |               |                                         |

CAPSPAN5000/R Copyright © 2002 Кроникс

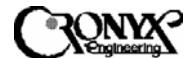

### 5.8 Меню Miscellanea (Разное)

После нажатия клавиши "4" в главном меню перед оператором предстает следующее меню.

\*\*\* xDSL Central Control System \*\*\* DATE : 2000/07/06 TIME : 10:44:01 Shelf ID : 0 MSDSL\Miscellanea : [1] Set System Time [2] Set TCP/IP Parameters of SNMP Agent [R] Retrieve new events [S] Shelf Selection ESC Go back 1 level [M] Go back main menu select one :

На экране MSDSL\ Miscellanea имеются 2 группы функций. В следующих разделах приводится более подробное описание этих функций.

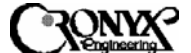

5.8.1 Set System Time (Установка системного времени)

Нажмите клавишу "1", чтобы выбрать группу функций Set System Time (Установка системного времени) на экране MSDSL\Miscellanea. Появится следующее меню, управляемое курсором.

Следуйте указаниям на экране для ввода системных даты и времени соответственно. Новое системное время вступает в силу после завершения данной процедуры.

5.8.2 Set TCP/IP parameters of SNMP agent (Настройка параметров TCP/IP агента SNMP)

Нажмите клавишу "2", чтобы выбрать группу функций Set TCP/IP parameters of SNMP agent (Настройка параметров TCP/IP агента SNMP) на экране MSDSL\Miscellanea. Появится следующее меню, управляемое курсором.

\*\*\* Set TCP/IP Parameters of SNMP Agent \*\*\*

IP Addr. (210. 61. 87.100) : <CR>
Subnet Mask (255.255.255. 0) : <CR>
IP Addr. of Gateway (210. 61. 87.254) : <CR>
IP Addr. of Local PPP (1. 0.127.255) : ---Subnet Mask of Local PPP (255.253. 2.251) : ---IP Addr. of Remote PPP (155.255. 0. 4) : ---Subnet Mask of Remote PPP (20. 25.223.255) : ---Legend : press <CR> to enter
 <ESC> to exit

Поместите курсор на позицию нужного параметра и нажмите клавишу ввода, а затем следуйте указаниям на экране для ввода необходимого значения.

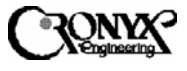

### 5.9 Меню Retrieve New Event (Извлечение информации о новых событиях)

Когда в правом нижнем углу экрана на основе меню появляется и мигает надпись **«New Event Happen»** (**«**Произошло новое событие**»**), пользователь может нажать клавишу "R", чтобы вывести информацию о новых событиях на экраны только на основе меню. После этого надпись исчезнет, но появится снова, когда произойдет очередное новое событие.

| "2000-07-05 | 23:55:19 |    | 000001 | SLOT  | 1:UNPLUG"     |            |
|-------------|----------|----|--------|-------|---------------|------------|
| "2000-07-05 | 23:55:19 |    | 000002 | SLOT  | 2:UNPLUG"     |            |
| "2000-07-05 | 23:55:20 |    | 000003 | SLOT  | 3:UNPLUG"     |            |
| "2000-07-05 | 23:55:21 |    | 000004 | SLOT  | 4:UNPLUG"     |            |
| "2000-07-05 | 23:55:21 |    | 000005 | SLOT  | 5-MTUC: PLUG' | 7          |
| "2000-07-05 | 23:55:21 | MJ | 000006 | SLOT  | 5-MTUC-DTE:   | Lodte"     |
| "2000-07-05 | 23:55:22 | MJ | 000007 | SLOT  | 5-MTUR-DTE:   | LODTE"     |
| "2000-07-05 | 23:55:23 |    | 000008 | SLOT  | 6:UNPLUG"     |            |
| "2000-07-05 | 23:55:24 |    | 000009 | SLOT  | 7:UNPLUG"     |            |
| "2000-07-05 | 23:55:24 |    | 000010 | SLOT  | 8:UNPLUG"     |            |
| "2000-07-05 | 23:55:24 |    | 000011 | SLOT  | 9-MTUC: PLUG' | <b>1</b> 3 |
| "2000-07-05 | 23:55:25 | MJ | 000012 | SLOT  | 9-MTUC-DSL:   | LOS"       |
| "2000-07-05 | 23:55:25 | MJ | 000013 | SLOT  | 9-MTUC-E1: I  | os"        |
| "2000-07-05 | 23:55:25 | MJ | 000014 | SLOT  | 9-MTUR-DSL:   | LOS"       |
| "2000-07-05 | 23:55:26 |    | 000015 | SLOTI | LO:UNPLUG"    |            |
| "2000-07-05 | 23:55:27 |    | 000016 | SLOTI | 1:UNPLUG"     |            |
| "2000-07-05 | 23:55:28 |    | 000017 | SLOTI | L2:UNPLUG"    |            |
| "2000-07-05 | 23:55:28 |    | 000018 | SLOTI | L3:UNPLUG"    |            |
| "2000-07-05 | 23:55:29 |    | 000019 | SLOTI | L4:UNPLUG"    |            |
| "2000-07-05 | 23:55:30 |    | 000020 | SLOTI | L5:UNPLUG"    |            |

press any key to continue...
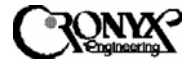

## 5.10 Меню Shelf Selection (Выбор шасси)

Эту функцию поддерживает только главное шасси, имеющее идентификатор "ноль". То, какое из шасси является главным, можно определить по индикатору MASTER на главном модуле MIU. Если этот индикатор горит, значит, данное шасси – главное. Система CAPSPAN5000 поддерживает функцию работы с несколькими шасси. При использовании данной функции оператор может управлять несколькими (до 4) шасси через порт CID главного шасси. Прежде чем пользователь получит возможность управления другими подчиненными шасси, он должен задать их идентификаторы. Для этого выполните процедуру, описанную в разделах 1.4.3, 4.3.5 и 4.4.1.1. Перед началом использования этой функции полезно запомнить идентификаторы целевых шасси, чтобы определять, управление каким из шасси осуществляется в данный момент. Нажмите клавишу "S" в любом из экранов на основе меню, и система покажет следующий экран. Чтобы выбрать подчиненное шасси, управление которым требуется осуществить, введите идентификатор целевого шасси и нажмите клавишу вода.

Current Target Shelf ID : 0 Input New Shelf ID : 1 <ESC> to exit

Если целевое шасси существует, и канал связи между шасси исправен, появляется следующий экран. Разница между экраном для нескольких шасси и экраном для одного шасси заключается в наличии третьей строки, где показываются идентификаторы главного и целевого шасси. Все рабочие процедуры аналогичны процедурам локального управления главным шасси. Для остановки этой функции и возврата к локальному управлению нажмите клавишу "Х" или сочетание клавиш "Ctrl-C".

CAPSPAN5000/R

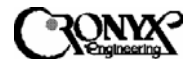

Copyright © 2002 Кроникс

Если целевое шасси отсутствует, интерфейс CID отклонит запрос на использование функции выбора шасси следующим образом.

Current Target Shelf ID : 0 Input New Shelf ID : 1 \*\*\*\* Target SHELF do not exist, Try again ...

press any key to continue...

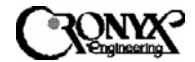

# ПРИЛОЖЕНИЕ А Назначение выводов интерфейсных разъемов

| ОПИСАНИЕ ПО                        | CO-            | НАПРАВ- | V.35 | EIA-530 | RS-449 |
|------------------------------------|----------------|---------|------|---------|--------|
| СПЕЦИФИКАЦИИ ЕІА                   | КРА-           | ЛЕНИЕ   |      |         |        |
| , , ,                              | ЩЕ-            | СИГНАЛ  |      |         |        |
|                                    | НИЕ            | Α       |      |         |        |
| Shield (Экран)                     |                |         | А    | 1       | 1      |
| Signal Gnd ("Земля"                | SG             |         | В    | 7       | 19     |
| сигнала)                           |                |         |      | -       | -      |
| DTE Common RTN (Общий              |                |         |      |         | 37     |
| сигнал возврата DTE-               |                |         |      |         |        |
| устройств)                         |                |         |      |         |        |
| DCE Common RTN (Общий              |                |         |      |         | 20     |
| сигнал возврата DCE-               |                |         |      |         | -      |
| устройств)                         |                |         |      |         |        |
| Transmit Data (Передача            | TD(A)          | DCE     | Р    | 2       | 4      |
| ланных) (А)                        | 12(11)         | DCL     | -    | -       | ·      |
| Transmit Data (Передача            | TD(B)          | DCE     | S    | 14      | 22     |
| ланных) (В)                        | 10(D)          | Del     | 5    | 11      | 22     |
| Receive Data (Прием                | RD(A)          | DTF     | R    | 3       | 6      |
|                                    | ND(A)          | DIL     | K    | 5       | 0      |
| Даппыл) (Л)<br>Расајуа Data (Приам |                | DTE     | т    | 16      | 24     |
| Receive Data (Прием                | KD(D)          | DIE     | 1    | 10      | 24     |
| Pequest To Send                    | $DTS(\Lambda)$ | DCE     | C    | 4       | 7      |
|                                    | KIS(A)         | DCE     | C    | 4       | /      |
| (1010BH0C15 K Hepedade) (A)        | DTC(D)         | DCE     |      | 10      | 25     |
| (Faranana) (D)                     | KIS(B)         | DCE     |      | 19      | 25     |
| (Готовность к передаче) (В)        | CTC(A)         | DTE     | D    | 5       | 0      |
| Clear 10 Send (1 отовность к       | CIS(A)         | DIE     | D    | 5       | 9      |
| Приему) (A)                        | CTC(D)         | DTE     |      | 12      | 27     |
| Clear 10 Send (1 отовность к       | C18(B)         | DIE     |      | 13      | 27     |
| приему) (В)                        |                | DTT     |      | 6       | 11     |
| Data Set Ready (Готовность         | DSR(A)         | DTE     | E    | 6       | 11     |
| набора данных) (А)                 | DOD (D)        |         |      |         | 20     |
| Data Set Ready (Готовность         | DSR(B)         | DTE     |      | 22      | 29     |
| набора данных) (В)                 |                |         |      |         |        |
| Data Terminal Ready                | DTR(A)         | DCE     | Н    | 20      | 12     |
| (Готовность терминала              |                |         |      |         |        |
| данных) (А)                        |                |         |      |         |        |
| Data Terminal Ready                | DTR(B)         | DCE     |      | 23      | 30     |
| (Готовность терминала              |                |         |      |         |        |
| данных) (В)                        |                |         |      |         |        |
| Data Carrier Detect                | DCD(A)         | DTE     | F    | 8       | 13     |
| (Обнаружение несущей               |                |         |      |         |        |
| данных) (А)                        |                |         |      |         |        |
| Data Carrier Detect                | DCD(B)         | DTE     |      | 10      | 31     |
| (Обнаружение несущей               |                |         |      |         |        |
| данных) (В)                        |                |         |      |         |        |
| Terminal Transmit Clock            | TTC(A)         | DCE     | U    | 24      | 17     |
| (Терминальный тактовый             |                |         |      |         |        |
| сигнал передачи) (А)               |                |         |      |         |        |
| Terminal Transmit Clock            | TTC(B)         | DCE     | W    | 11      | 35     |

# Таблица назначения выводов интерфейсных разъемов

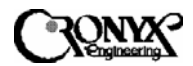

Copyright © 2002 Кроникс

| ОПИСАНИЕ ПО<br>СПЕЦИФИКАЦИИ ЕІА                  | СО-<br>КРА-<br>ЩЕ-<br>НИЕ | НАПРАВ-<br>ЛЕНИЕ<br>СИГНАЛ<br>А | V.35 | EIA-530 | RS-449 |
|--------------------------------------------------|---------------------------|---------------------------------|------|---------|--------|
| (Терминальный тактовый<br>сигнал передачи) (В)   |                           |                                 |      |         |        |
| Transmit Clock (Тактовый сигнал передачи) (А)    | TC(A)                     | DTE                             | Y    | 15      | 5      |
| Transmit Clock (Тактовый<br>сигнал передачи) (В) | TC(B)                     | DTE                             | AA   | 12      | 23     |
| Receive Clock (Тактовый сигнал приема) (А)       | RC(A)                     | DTE                             | V    | 17      | 8      |
| Receive Clock (Тактовый<br>сигнал приема) (В)    | RC(B)                     | DTE                             | Х    | 9       | 26     |
| Remote Loopback<br>(Удаленный шлейф)             | RLB                       | DCE                             | N    | 21      | 14     |
| Local Loopback (Локальный шлейф)                 | LLB                       | DCE                             | L    | 18      | 10     |
| Test Mode (Тестовый<br>режим)                    | ТМ                        | DTE                             | NN   | 25      | 18     |

# ТАБЛИЦА НАЗНАЧЕНИЯ ВЫВОДОВ ИНТЕРФЕЙСА CID (RS-232)

| ОПИСАНИЕ ПО                 | CO-    | НАПРАВ- | RS-232 |
|-----------------------------|--------|---------|--------|
| СПЕЦИФИКАЦИИ ЕІА            | КРА-   | ЛЕНИЕ   |        |
|                             | ЩЕ-    | СИГНАЛ  |        |
|                             | НИЕ    | Α       |        |
| Signal Gnd ("Земля"         | SG     |         | 5      |
| сигнала)                    |        |         |        |
| Transmit Data (Передача     | TD(A)  | DCE     | 3      |
| данных) (А)                 |        |         |        |
| Receive Data (Прием         | RD(A)  | DTE     | 2      |
| данных) (А)                 |        |         |        |
| Request To Send             | RTS(A) | DCE     | 7      |
| (Готовность к передаче) (А) |        |         |        |
| Clear To Send (Готовность к | CTS(A) | DTE     | 8      |
| приему) (А)                 |        |         |        |
| Data Set Ready (Готовность  | DSR(A) | DTE     | 6      |
| набора данных) (А)          |        |         |        |
| Data Terminal Ready         | DTR(A) | DCE     | 4      |
| (Готовность терминала       |        |         |        |
| данных) (А)                 |        |         |        |
| Data Carrier Detect         | DCD(A) | DTE     | 1      |
| (Обнаружение несущей        |        |         |        |
| данных) (А)                 |        |         |        |

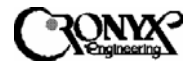

#### Ethernet Assignment

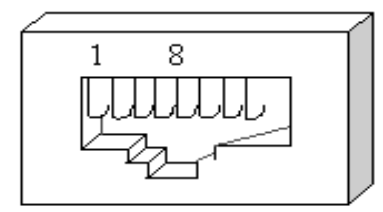

|   | PC L |   | HUB  | $\vdash$ |
|---|------|---|------|----------|
| 8 | NC   | 8 | NC   |          |
| 7 | NC   | 7 | NC   |          |
| б | TX - | б | Rx - |          |
| 5 | NC   | 5 | NC   |          |
| 4 | NC   | 4 | NC   |          |
| 3 | Tx + | 3 | Rx + |          |
| 2 | Rx - | 2 | Tx-  |          |
| 1 | Rx + | 1 | Tx+  |          |
|   |      |   |      |          |

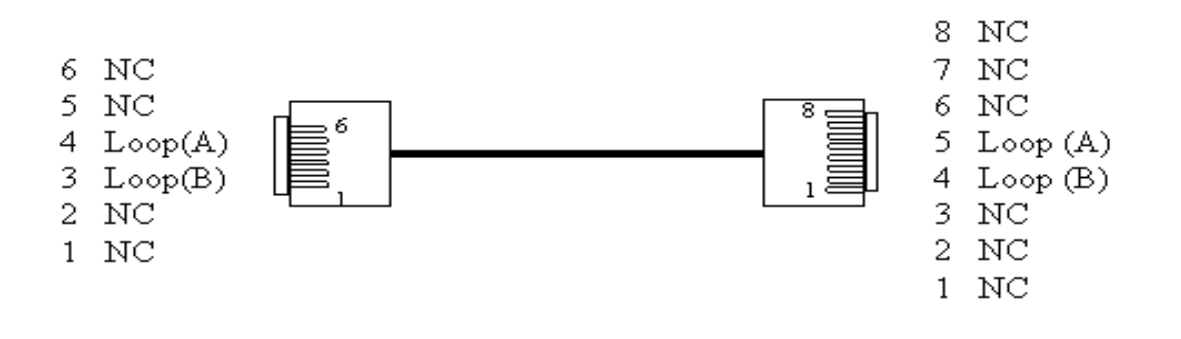

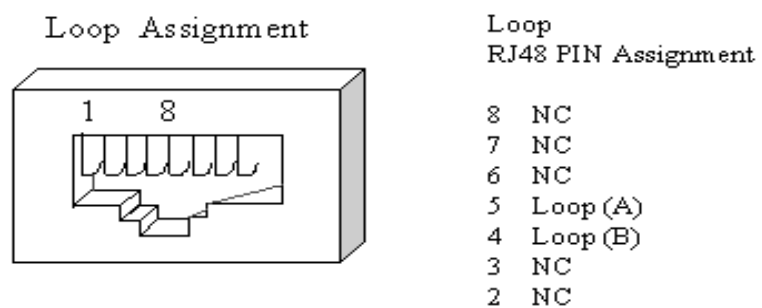

2

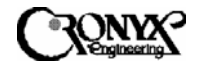

## ПРИЛОЖЕНИЕ В Определения акронимов

Ниже приведены определения акронимов аварийных сигналов и мониторинга работы.

| MCLK, LOS | Первичный (главный) системный тактовый генератор         |
|-----------|----------------------------------------------------------|
|           | отсутствует, когда линия находится в состоянии Alarm     |
|           | (Неисправность).                                         |
| RMT, LOS  | Пользовательский интерфейс на дальнем конце неактивен,   |
|           | когда линия находится в состоянии Alarm.                 |
| DSL, UAS  | Число секунд, когда линия находится в состоянии Alarm и  |
|           | превышено заданное пороговое значение.                   |
| DSL, SES  | Число секунд, когда в линии происходит не менее 150      |
|           | ошибок CRC-6 в секунду и превышено заданное пороговое    |
|           | значение.                                                |
| DSL, ES   | Число секунд, когда в линии происходит, по меньшей мере, |
|           | одна ошибка CRC-6 и превышено заданное пороговое         |
|           | значение.                                                |
| DSL, LOS  | Линия находится в состоянии потери синхронизации,        |
|           | находясь при этом в состоянии Alarm.                     |
| DTE, LINK | Пользовательский интерфейс на локальном конце            |
|           | неактивен, когда линия находится в состоянии Alarm.      |

# Акронимы на странице мониторинга работы (PM) имеют следующие значения:

| CRC  | Линия DSL имеет ошибку CRC-6                            |
|------|---------------------------------------------------------|
| ES   | Число секунд, когда в линии DSL происходит, по меньшей  |
|      | мере, одна ошибка CRC в секунду                         |
| SES  | Число секунд, когда в линии DSL происходит не менее 150 |
|      | ошибок CRC в секунду                                    |
| UAS  | Число секунд, когда линия DSL находится в состоянии     |
|      | потери синхронизации (LOS)                              |
| BES  | Секунда пакетной ошибки – не является значащей для DSL  |
| LES  | Секунда ошибки канала – не является значащей для DSL    |
| SEFS | Секунда серьезных ошибок кадра – не является значащей   |
|      | для DSL                                                 |

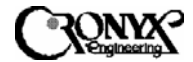

# ПРИЛОЖЕНИЕ С Настройка интерфейса Ethernet Remote Bridge

С задней стороны устройства MSDSL рядом с интерфейсом Ethernet Remote Bridge (etherbridge) находятся два микропереключателя в корпусе DIP. Они позволяют выбрать следующие параметры:

*Микропереключатель 1.* Включение или отключение алгоритма сжатия tinygram.

Когда данный алгоритм включен на обеих сторонах, скорость передачи небольших пакетов повышается, поскольку перестают передаваться согласующие байты, необходимые для формирования пакетов фиксированной длины.

*Микропереключатель 2.* Включение или отключение фильтрации интерфейса etherbridge.

Фильтрация и переадресация – это основная функция интерфейса etherbridge; при этом он узнает все МАС-адреса и способен сохранять в таблице ЛВС до 10000 адресов. Когда фильтрация включена, данный интерфейс выполнять переадресацию будет тех кадров, которые предназначены для передачи за пределы локальной сети. При отключенной фильтрации интерфейс будет напрямую передавать все кадры на противоположную сторону.

| Микропере | ВКЛЮЧЕН   | ВЫКЛЮЧЕН  | Примечание |  |
|-----------|-----------|-----------|------------|--|
| ключатель |           |           |            |  |
| 1         | включено  | отключено | Сжатие     |  |
| 2         | отключена | включена  | Фильтрация |  |

По умолчанию оба микропереключателя 1 и 2 установлены в выключенное положение.

Нажимная кнопка позволяет выбрать, к какому устройству подключен порт 10 BaseT. Когда кнопка нажата, это означает прямое подключение к компьютеру, а когда кнопка отжата – прямое подключение к концентратору.

# ЛИЦЕВАЯ ПАНЕЛЬ ИНТЕРФЕЙСА ETHERBRIDGE

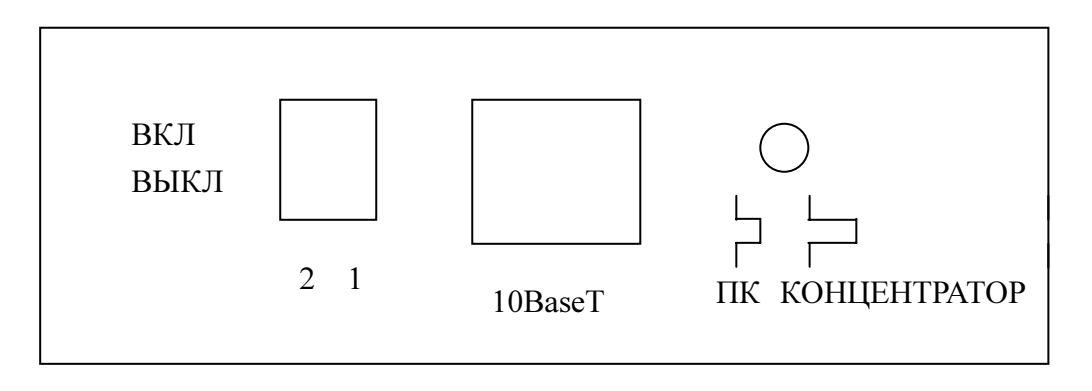

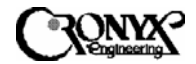

WWW: www.cronyx.ru

mail: info@cronyx.ru